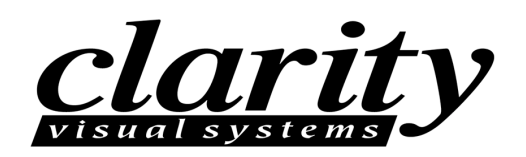

## 52" VideoWall Display WN-5220-S

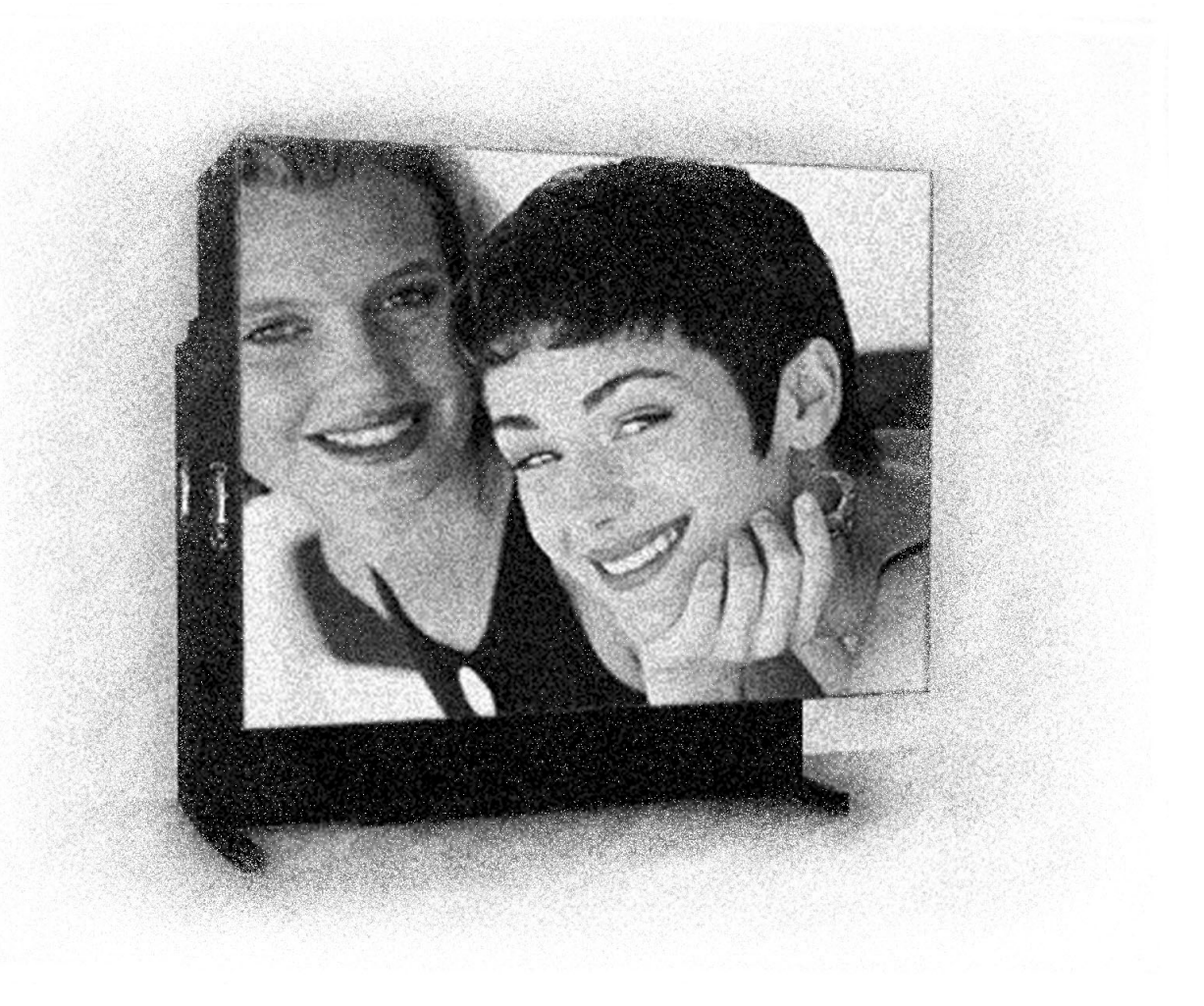

User's Guide

© 1998 by Clarity Visual Systems<sup>™</sup>, Inc. All Rights Reserved.

Contents of this publication may not be reproduced in any form without permission of Clarity Visual Systems, Inc.

Trademark Credits Macintosh is a registered trademark of Apple Computer Corp. IBM is a registered trademark of International Business Machines, Inc. Windows is a trademark of Microsoft Corp. All other names are trademarks or registered trademarks of their respective companies.

#### Disclaimer

The information contained in this document is subject to change without notice.

Clarity Visual Systems Company makes no warranty of any kind with regard to this material. While every precaution has been taken in the preparation of this manual, Clarity Visual Systems shall not be liable for errors or omissions contained herein or for incidental or consequential damages in connection with the furnishing, performance, or use of this material.

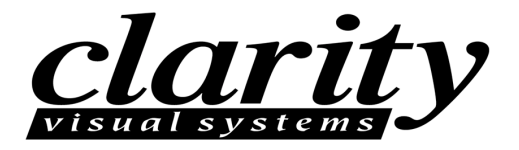

# 52" VideoWall Display WN-5220-S

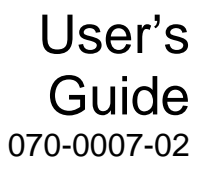

**LIMITED WARRANTY**. Clarity warrants to Buyer that the WN-5220-S (the "Product"), if properly used and serviced, will perform substantially in accordance with the product data sheet and users manual, and will be free from defects in material and workmanship for 1 year following date of shipment. This warranty does not apply to lamps (see following section for lamp warranty) and other consumable parts.

The main illumination lamp is considered a consumable, and is warranted against failure for the first 3000 hours of usage, or 125 calendar days, whichever occurs first. The replacement of other consumable parts are the Buyer's responsibility.

If any Product fails to conform to the written warranty, Clarity's exclusive liability and Buyer's exclusive remedy will be, at Clarity's option, to repair, replace or credit Buyer's account with an amount equal to the price paid for any such defective Product returned by Buyer during the warranty period, provided that: (a) Buyer promptly notifies Clarity in writing that such Product failed to conform, furnishes an explanation of any alleged deficiency and obtains from Clarity a return authorization; and (b) Clarity is satisfied that claimed deficiencies actually exist and were not caused by accident, misuse, neglect, alteration, improper installation, repair or improper testing. Clarity will have a reasonable time to make repairs, to replace Products or to credit Buyer's account.

**LIMITATIONS.** ANY WRITTEN WARRANTY OFFERED BY CLARITY IS IN LIEU OF ALL OTHER WARRANTIES, EXPRESS OR IMPLIED. CLARITY NEITHER ASSUMES NOR AUTHORIZES ANY OTHER PERSON TO ASSUME ANY OTHER LIABILITIES IN CONNECTION WITH THE SALES OR USE OF ANY PRODUCT WITHOUT LIMITATION. CLARITY DISCLAIMS ALL OTHER WARRANTIES, EXPRESS OR IMPLIED, INCLUDING ANY WARRANTY OF MERCHANTABILITY OR FITNESS FOR A PARTICULAR.

IN NO EVENT WILL CLARITY BE LIABLE TO BUYER OR ANY OTHER PARTY FOR PROCUREMENT COSTS, LOSS OF PROFITS, LOSS OF USE, OR FOR ANY OTHER INCIDENTAL, CONSEQUENTIAL, INDIRECT OR SPECIAL DAMAGES OR FOR CONTRIBUTION OR INDEMNITY CLAIMS, HOWEVER CAUSED. CLARITY'S LIABILITY SHALL BE LIMITED TO ACTUAL DIRECT DAMAGES NOT IN EXCESS OF THE AMOUNTS PAID TO CLARITY BY BUYER FOR THE PRODUCT. THESE LIMITATIONS WILL APPLY TO ALL CLAIMS, INCLUDING, WITHOUT LIMITATION, WARRANTY, CONTRACT, INDEMNITY, TORT (INCLUDING NEGLIGENCE), STRICT LIABILITY OR OTHERWISE.

# Table of Contents

| Product Introduction                                 | 1    |
|------------------------------------------------------|------|
| Introduction                                         | 1    |
| Features                                             | 1    |
| Options and Accessories                              | 2    |
| Safety                                               | 5    |
| Mechanical Installation                              | 9    |
| Site Requirements                                    | .10  |
| Power                                                | .10  |
| Temperature and Humidity                             | .11  |
| Flooring                                             | .11  |
| Clearance                                            | .12  |
| Cooling                                              | .12  |
| Mechanical Setup, Standard Screen                    | .13  |
| Mechanical Setup, Thin Mullion Screen                | .14  |
| Basic Steps for Alignment                            | .15  |
| Alignment Procedure in Detail                        | .16  |
| Cables                                               | .17  |
| Initial Setup                                        | . 17 |
| Step 1 – Power-Up                                    | .17  |
| Step 2 - Adjust the Input Signal Settings            | .17  |
| Select the Source                                    | .17  |
| Adjust the Black Input Level - PC, MAC or RGBS Video | .17  |
| Adjust the White Input Level – PC, MAC or RGBS Video | .17  |
| Comp Video/S-Video Level Adjustment                  | .17  |
| Adjust the Frequency                                 | .17  |
| Adjust the Phase                                     | .17  |
| Set the Sharpness                                    | .17  |
| Position the Image                                   | .17  |
| Scale the Image                                      | .17  |
| Step 3 - Adjust the Colors                           | .17  |
| Step 4 – Save, Recall, or Reset the Settings         | .17  |
| Turning off the System                               | .17  |
| Turn off the Lamp, Enter Standby Mode                | .17  |
| Turn off Main Power Switch                           | .17  |
| Clarity's Big Picture™                               | . 17 |
| Other Features and Adjustments                       | . 17 |
| Curtain                                              | .17  |
| Monitor Select                                       | .17  |
| ID                                                   | .17  |
|                                                      |      |

| Miscellaneous Controls                         | .17  |
|------------------------------------------------|------|
| Set the Number of Colors                       | .17  |
| Remote Control Tone                            | .17  |
| Flip the Image Horizontally                    | .17  |
| Flip the Image Vertically                      | .17  |
| Auto Lamp On                                   | .17  |
| Reset Lamp Hours                               | .17  |
| About                                          | .17  |
| Cleaning and Maintenance                       | 17   |
| Screen                                         | 17   |
| Removing Standard Mullion Screens              | 17   |
| Removing Ultra-Thin Mullion Screens            | 17   |
| lamn                                           | 17   |
| Δir Filter                                     | 17   |
| Cleaning the Screen                            | 17   |
| Cleaning the Mirrors                           | 17   |
|                                                | . 17 |
| Iroubleshooting                                | 17   |
| Power and Start-Up Problems                    | .17  |
| Image Problems                                 | .1/  |
| Connector Pinouts                              | 17   |
| RGBS                                           | .17  |
| MAC                                            | .17  |
| РС                                             | .17  |
| RS-232 IN                                      | .17  |
| RS-232 OUT                                     | .17  |
| S-VIDEO                                        | .17  |
| Interface and Controls                         | .17  |
| Rear Panel Indicators, Connectors and Controls | .17  |
| Rear Panel Indicators                          | .17  |
| Rear Panel Connectors                          | .17  |
| Rear Panel Controls                            | .17  |
| Remote Control                                 | .17  |
| Remote Control Functions                       | .17  |
| On-Screen Menus                                | .17  |
| RS-232 Control                                 | 17   |
| RS-232 Control Items                           | .17  |
| Specifications                                 | 17   |
| Environmental                                  | 17   |
| Dicture Control                                | 17   |
| Ontical                                        | 17   |
| Mechanical                                     | · 17 |
| Flortrical                                     | · 17 |
|                                                | . 1/ |
| Regulatory Information                         | .17  |
| Decidiation of Conformity                      | .17  |
| FUL Regulations                                | .1/  |
| Ouner Cerufications                            | .1/  |
| Index                                          | .17  |

# **Product Introduction**

#### Introduction

The WN-5220-S VideoWall is a multi-frequency, multi-source display capable of displaying a wide range of video sources. The clear, bright image is a product of careful engineering and optical innovation. Setup is easy because of their light weight and simple mechanical connections. Setup is fast because there are only a minimal number of adjustments necessary to configure the image.

The optional ultra-thin mullion screen gives the display additional flexibility in meeting the most demanding image quality applications. By eliminating the front-surface frame, this screen nearly eliminates the visible seam between the displays.

Clarity's Big Picture<sup>™</sup> option is a built-in data/videowall processor. Without the need for an external processor, Big Picture can scale the source video to accommodate any display wall size up to four high and four wide.

#### Features

Clarity's products are designed and developed by experts in LCD projection technology and offer significant advantages over conventional cathode ray tube (CRT) based systems including:

- optical resolution of 800x600 pixels
- ability to scale lower resolution sources up to 800x600
- supports a wide variety of computer and video formats
- superior image quality (even in high ambient light conditions)
- substantially lighter weight 120 lbs (55 kg)
- significantly reduced depth (reduced footprint)
- lack of image flicker
- improved brightness uniformity (no "hot spots")
- no convergence requirements
- no color drifting
- easy to service
- fast and easy setup

#### **Additional Features**

- direct compatibility with a wide range of video and computer data sources: 800x600 and 640x480 for PC and MAC; 31.5 kHz line doubled RGBS video
- with the optional VIM-300 electronics, 15.75 kHz RGBS video and the ability to decode and display NTSC and PAL directly

#### **Options and Accessories**

Clarity's display products can be enhanced with several accessories.

#### Ultra-Thin Mullion Screen

The WN-5220-S has two screen options:

- The standard screen has a mullion 1/8<sup>th</sup> inch wide. The mullion is a strip of sheet metal surrounding the screen which holds it in place.
- The Ultra-Thin Mullion Screen, or mullionless screen, does not have the 1/8<sup>th</sup> inch strip of sheet metal around the screen. The edge of the glass goes right to the edge of the display unit, which makes the lines between display units almost invisible in the finished video wall.

#### VIM-300 Option - Video Input Module

The Video Input Module (VIM) adds the ability to scale the image on each edge of the display for a better image fit when working with multiple displays. It also adds three new source inputs: 15.75 kHz RGBS video, and composite and S-video in both NTSC and PAL.

#### ❖ Clarity's Big Picture<sup>™</sup>

This option allows a single video source to be expanded over an entire video wall, eliminating the need for an external processor. (*All* display units in the video wall must have this option.) Scaling and moving of the individual images facilitates exact matching at the borders.

#### SRT-100 Screen Removal Tool

This tool makes it easy to remove the normal mullion screens when the displays are used in video walls, where units are placed directly adjacent to each other. The SRT-100 minimizes the chance of damaging the screen and the screen's latches. (It cannot be used with Ultra-Thin Mullion Screens.)

#### SAT-500 Screen Alignment Tool

This tool is essential to properly position the display units with the Ultra-Thin Mullion Screen in a video wall. It assures the correct spacing between adjacent screens in the assembled video wall.

#### ✤ BAS-520 Base for the WN-5220-S

The BAS-520 provides a permanent attachment to flooring, or, with optional casters it allows easy roll-around movement.

Please contact your reseller for a current listing of available options or visit Clarity's website at **www.ClarityVisual.com** 

# Safety

Please read this chapter carefully before attempting to install, use, service, or repair the WN-5220-S VideoWall. There are a number of potentially dangerous areas inside the unit. These are identified with the following warning labels.

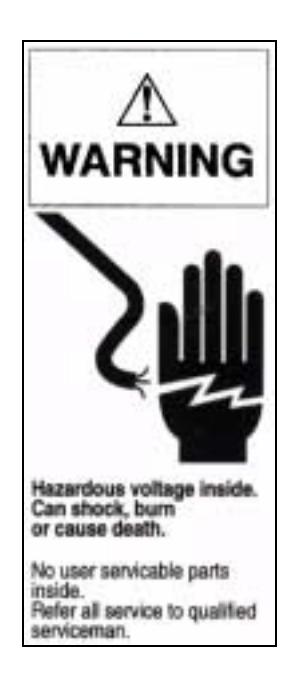

Hazardous voltage inside. Can shock, burn, or cause death. No user serviceable parts inside. Refer all service to qualified serviceman.

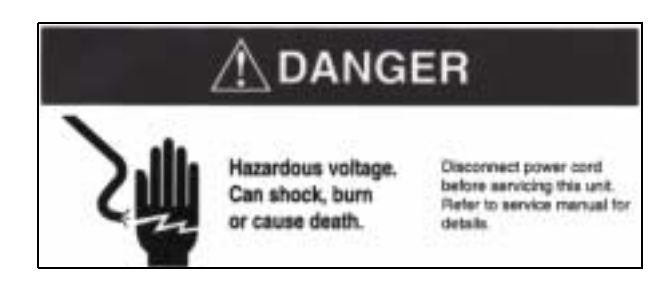

Hazardous voltage. Can shock, burn or cause death. Disconnect power cord before servicing this unit. Refer to service manual for details.

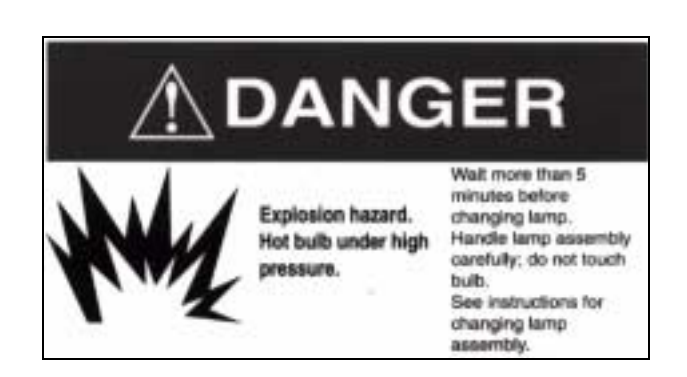

Explosion hazard. Hot bulb under high pressure. Wait more than 5 minutes before changing lamp. Handle lamp assembly carefully; do not touch bulb. See instructions for changing lamp assembly.

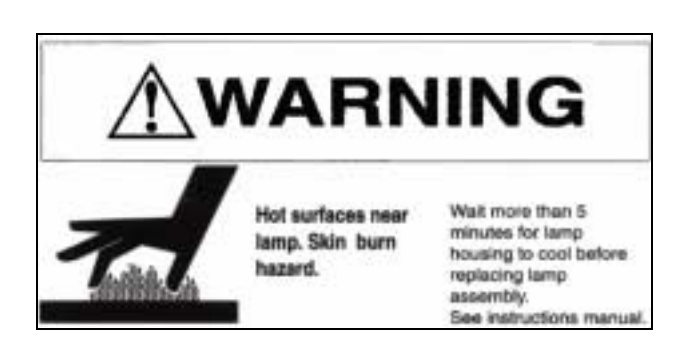

Hot surface near lamp. Skin burn hazard. Wait more than 5 minutes for lamp housing to cool before replacing lamp assembly. See instruction manual.

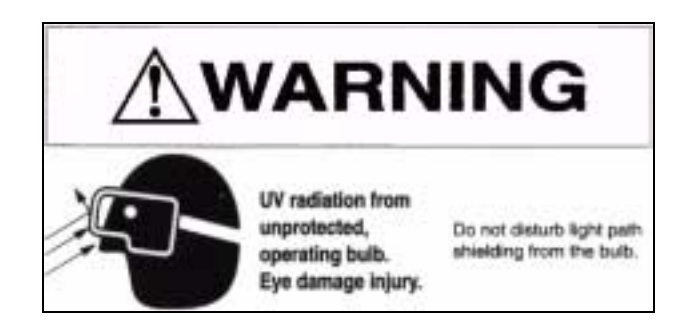

UV radiation from unprotected, operating bulb. Eye damage injury. Do not disturb light path shielding from the bulb.

**WARNING** Only the WN-5220-S lamp, air filter, and fuse are user serviceable. Always turn off and disconnect power before servicing these items. Refer all other service to a qualified service center. Failure to do so could result in electrical shock, ultraviolet radiation burns, contact heat burns, serious injury, or irreparable damage to the WN-5220-S and may void your factory warranty.

**WARNING** The area around the projection lamp and the projection lamp assembly become extremely hot during and after use. Use extreme caution and let the WN-5220-S's lamp assembly cool for 5 minutes before touching or replacing the lamp assembly.

A

WARNING

The WN-5220-S contains electrical interlocks that prevent operation of the display when the front screen is removed. Do not bypass these interlocks, except for servicing. Never operate the WN-5220-S with any access panels or the front screen removed from the unit, except for servicing. Operating the WN-5220-S with access panels or the front screen removed can expose service or operating personnel to ultraviolet burns and high electrical voltages. Always wear ultraviolet-blocking eyewear with side guards when servicing the WN-5220-S.

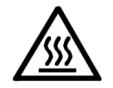

**WARNING** The WN-5220-S uses a high-intensity projection-lamp module. Do not attempt to replace the projection lamp module with any alternative light source. Doing so can cause overheating or unacceptable image quality. Replacement lamp modules may

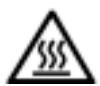

|          |         | be ordered from Clarity Visual Systems, Inc. Use only the<br>projection lamp module specified by Clarity Visual Systems,<br>Inc. or an authorized Clarity Visual Systems, Inc. Service<br>center. Use of any other lamp voids the warranty.                                                                |
|----------|---------|----------------------------------------------------------------------------------------------------|
|          | WARNING | Do not block the WN-5220-S cooling fan or free air movement<br>under, over, or around the WN-5220-S. Loose papers or other<br>objects should not be nearer to the WN-5220-S than 6 inches<br>on any side.                                                                                                  |
|          | CAUTION | Air handling ducts can discharge unwanted dust or high-<br>temperature air directly on the display. Do not operate the<br>WN-5220-S in dusty or high-temperature conditions.                                                                                                    |
| $\wedge$ | CAUTION | Where several WN-5220-S displays are combined vertically, installation of the top level requires a minimum of 16 inches of clearance in order to position and fasten the display in place.                                                                                                    |
|          | CAUTION | Some types of environmental lighting, such as incandescent, or<br>high-intensity discharge lamps such as metal halide or mercury<br>vapor lamps create high temperatures. This can cause<br>excessive heating of the display. The unit should be positioned<br>away from lighting to prevent heat buildup. |
|          | CAUTION | The front screen of the WN-5220-S display can be easily scratched and the optical quality degraded by fingerprints.<br>Install the WN-5220-S in such a way that it is not exposed to touching or possible scratching by hard objects.                                                                      |

# Mechanical Installation

Read the chapter on safety precautions before installing and operating the WN-5220-S VideoWall.

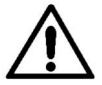

**WARNING** Use help. The WN-5220-S weighs approximately 120 lbs (55 kg). Do not attempt to lift or move the WN-5220-S without help. Always use all four lifting handles to move or lift the WN-5220-S.

The WN-5220-S comes with either a standard screen or an Ultra-Thin Mullion Screen:

- The **standard screen** has a mullion about 1/8<sup>th</sup> inch (3 mm) wide. The mullion is a strip of sheet metal surrounding the "glass" and holds it in place.
- The **Ultra-Thin Mullion Screen**, or mullionless screen, does not have the 1/8<sup>th</sup> inch strip of metal around the screen. The edge of the "glass" goes right to the edge of the display unit. This makes the lines between display units much less apparent in the finished video wall.

The following table shows installation specifications for common display configurations. (The table applies to both the standard screen and the Ultra-Thin Mullion Screen.)

| Height x Width          | 1x1    | 1x2        | 2x2        | 2x3        | 3x3        | 3x4         | 4x4         |
|-------------------------|--------|------------|------------|------------|------------|-------------|-------------|
| Number of display units | Single | 2 displays | 4 displays | 6 displays | 9 displays | 12 displays | 16 displays |
| Screen Height, inches   | 31.3   | 31.3       | 62.6       | 62.6       | 93.3       | 93.9        | 125.2       |
| Screen Width, inches    | 41.7   | 83.4       | 83.4       | 125.1      | 125.1      | 166.8       | 166.8       |
| Weight, pounds          | 120    | 240        | 480        | 720        | 1080       | 1440        | 1920        |
| 115 Volts A/C Input     |        |            |            |            |            |             |             |
| Current, amps           | 8      | 16         | 32         | 48         | 72         | 96          | 128         |
| Power, watts            | 920    | 1840       | 3680       | 5520       | 8280       | 11,040      | 14,720      |
| Heat, BTU/hr            | 2827   | 5655       | 11,310     | 16,965     | 25,448     | 33,931      | 45,241      |
| Air Cond., tons         | .24    | .47        | .94        | 1.41       | 2.12       | 2.83        | 3.77        |
| 230 Volts A/C Input     |        |            |            |            |            |             |             |
| Current, amps           | 4      | 8          | 16         | 24         | 27         | 48          | 64          |
| Power, watts            | 920    | 1840       | 3680       | 5520       | 8280       | 11,040      | 14,720      |
| Heat, BTU/hr            | 2827   | 5655       | 11,310     | 16,965     | 25,448     | 33,931      | 45,241      |
| Air Cond., tons         | .24    | .47        | .94        | 1.41       | 2.12       | 2.83        | 3.77        |

Table 1

#### Site Requirements

#### Power

Make sure the power cord is compatible with the nominal power source used with the WN-5220-S display.

#### **Power Consumption**

Power consumption of the WN-5220-S is 920 Watts, or approximately 8 Amps current draw at 115 VAC (4 Amps at 230 VAC). The WN-5220-S can be configured to operate on either 90-130 VAC or 180-260 VAC nominal power sources at 50/60 Hz.

#### **Voltage Range**

The operating voltage range of the WN-5220-S is set via a switch on the power supply near the AC power plug and on/off switch. Operation of the display at the incorrect voltage level can cause damage to the unit which is not covered by the warranty.

- Select the setting labeled 115V if your power source is between 90 and 130 Volts AC.
- Select the setting labeled 230V if your power source is between 180 and 260 Volts AC.

If the input voltage drops below approximately 85V (170V if the WN-5220-S is set to the 230V setting) the display will automatically shut down to protect itself.

On a typical 20A, 115V circuit, no more than two WN-5220-S displays may be installed. This allows an extra current margin. If any circuit used to power one or more WN-5220-S displays is not a dedicated circuit, the additional electrical load placed on the circuit by other equipment must be considered.

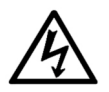

**WARNING** Displays that are intended for 240V configuration must have a properly rated power supply cord and attachment plug supplied by the installer.

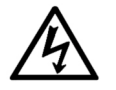

**WARNING** If extension cords are used for power, use only 3-prong grounded cords sized to handle system power requirements. Using the wrong-size extension cord can cause a fire-safety hazard and can reduce the voltage available to the WN-5220-S. If the extension cord is warm to the touch it is too small and should be immediately removed from operation.

#### Temperature and Humidity

The WN-5220-S is designed to operate over an ambient temperature range of 0° to 35° C ( $32^{\circ}$  to  $95^{\circ}$  F) and a humidity of 20 to 80 % R.H. non-condensing.

Some types of environmental lighting, such as incandescent, or high intensity discharge lamps such as metal halide or mercury vapor lamps, create high temperatures and this can cause excessive heating of the WN-5220-S. Displays should be positioned far enough away from high-temperature lights to prevent heat buildup.

Nearby heat sources can cause high operating temperatures in the WN-5220-S display. Minimize the display's exposure to heating ducts, radiators, or other external heat sources.

#### Flooring

A single WN-5220-S display unit weighs approximately 120 lbs (55 kg). Before installing the WN-5220-S, determine the structural integrity of the flooring where it will be used. The floor should be level and strong enough to support the combined weight of the number of displays and other equipment used in the installation. Take special care when installing a WN-5220-S in a wall configuration on a temporary structure such as a stage floor, where the flooring could bend or collapse under the weight of the installation. Never stack more than four (4) WN-5220-S displays vertically on a temporary floor.

#### Clearance

Normal maintenance, such as lamp module and air filter replacement, can be performed from the front or rear of the WN-5220-S. Maintain sufficient clearance to allow easy access from the front. A minimum of 4 feet is recommended. For full maintenance from the rear, the minimum recommended clearance is 3 feet.

To allow proper cooling, the minimum required clearance to the rear of the display should be 6 inches. The minimum required clearance to the top at the front of the unit is 6 inches. See Environmental Specifications on page 17 for cooling requirements.

If installed in a video wall configuration, a minimum of 12 inches to the ceiling from the top of the highest display is needed if the units are installed from the front.

#### Cooling

Regardless of clearances and the general ambient temperature, the most important factor that affects reliable operation is the temperature and quantity of air coming into the display. The intake air temperature at the air filter must not exceed 95° F (35° C). If there is any doubt about this temperature in an installation, run the displays for several hours before taking temperature measurements. Prevent problems by replacing dirty air filters and keeping the air path clear.

### Mechanical Setup, Standard Screen

Install the WN-5220-S in the desired position and connect the power and signal cables. See the following section for an explanation of the cabling configuration.

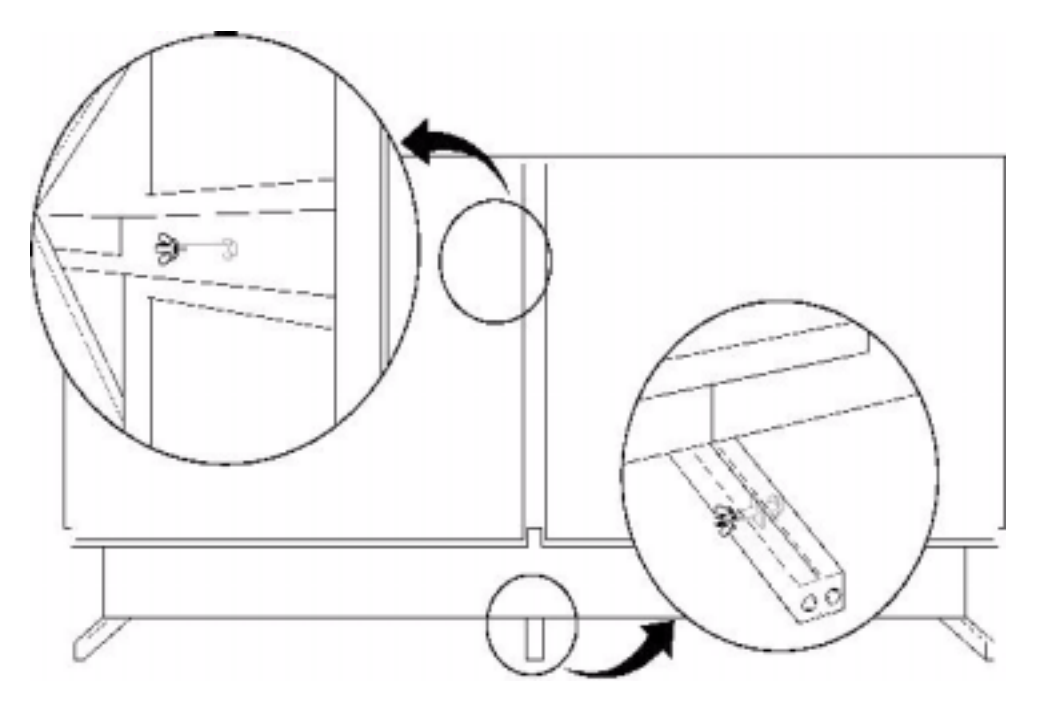

Figure 1 Connecting display units

To setup the WN-5220-S display in a video wall configuration, follow these steps:

| 1. | Grasp the screen on each side at the bottom | The "screen" you are removing is 2 or 3 inches thick.<br>Pull out at the bottom first, to separate the latch-<br>hooks from the latches. It comes out with a "pop."<br>The screen should now be loose at the bottom, but<br>still attached at the top. |
|----|---------------------------------------------|----------------------------------------------------------------------------------------------------|
| 2. | Slip fingers between the screen frame       | Slip fingers between the screen frame and the display chassis, as close to the top latches as possible and pull the top of the screen from the latches.                                                                                                |
| 3. | Using both hands                            | Carefully remove the screen and set it aside.                                                                                                    |

| 4.  | Assemble the lower row first.             | Line up the legs for the bottom row as straight as possible.                                                                                                    |
|-----|-------------------------------------------|----------------------------------------------------------------------------------------------------|
|     |                                           | Insert a $\frac{1}{4}$ " X 2 $\frac{1}{2}$ " bolt through the holes as shown in Figure 1. Tighten a nut securely on this bolt.                                                                        |
|     |                                           | Secure the legs to the floor using the tapped 5/16-18 holes in the front and rear of the legs when stacking more than two units high or use the optional <b>BAS-520</b> base to secure the WN-5220-S. |
| 5.  | Stack the next higher row.                | Sliding the legs of each display into the mating sockets of the display in the first (lower) row.                                                                                                    |
| 6.  | Insert a supplied fastener.               | Insert a bolt through the hole in side wall of the lower unit into each leg of the unit above.                                                                                                    |
|     |                                           | Tighten a nut on this bolt to lock the units together.<br>See <b>Figure 1 above</b>                                                                                                    |
| 7.  | Continue with subsequent rows of displays | Lock each display to the adjacent displays after the row above it (if any) has been installed.                                                                                                    |
| 8.  | For added stability                       | Use the rear-tapped holes in the legs of the upper<br>units to fasten to a solid support, such as a structural<br>wall.                                                                               |
|     |                                           | The threaded inserts in each leg are female 5/16-18 UNC.                                                                                                    |
| 9.  | Check                                     | Check that all displays in the video wall are locked together.                                                                                                    |
| 10. | Reinstall screens                         | Reinstall each display's screen.                                                                                                    |

### Mechanical Setup, Thin Mullion Screen

Note that displays with the Ultra-Thin Mullion Screens are *not easily* serviceable from the front. Service should be performed through the rear access cover.

You will need these tools:

- a large, flat blade screwdriver
- an Alignment Tool (Two of these tools makes installing a video wall even easier.)
- black cloth tape
- a tape measure (inches or centimeters)
- <sup>1</sup>/<sub>2</sub>-inch open end wrench, or an adjustable wrench
- 5/64-inch Allen hex wrench

The thin mullion display screens consist of two basic parts. There is the screen itself and the frame it is held in, an assembly which is about  $2\frac{3}{4}$  inches (7 cm) thick. This screen attaches to the second part, an Adapter Plate which is about 1.5 inch (3.8 cm) thick. The Adapter Plate is mounted on the front of the display unit.

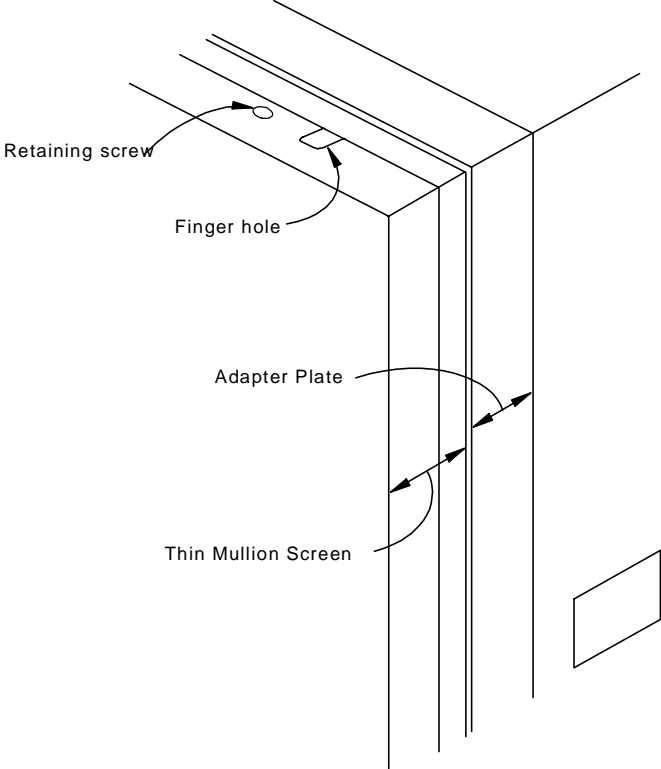

Figure 2 Ultra-Thin Mullion Screen

During this alignment process, the screen is removed from the Adapter Plate. Then the Adapter Plate is adjusted to make its corners square and to align correctly with its neighbors. Then the screen is reinstalled and adjusted in or out.

Installing a video wall with Ultra-Thin Mullion Screens is a little more complex than installing the wall with standard mullion screens. Mechanical alignment is more critical, and the larger the video wall, the more precisely each unit must be aligned to produce a good looking image. The outcome of this alignment process is partly dependent on how flat the floor is, but it is mostly dependent on how tightly the displays are fitted to each other.

### Basic Steps for Alignment

This is a summary of the steps necessary to build a video wall thin mullion displays and align their screens. Each step is expanded, and detailed instructions follow this summary.

- 1. Remove the screens from all the display units.
- 2. Build the video wall.
- 3. Start with the display unit in the center of the bottom row and align its Adapter Plate. (This step can be done *before* the wall is built, if necessary.)
- 4. Working along the bottom row in both directions, align each of the adapter plates, using the Alignment Tool.
- 5. Align the adapter plates on the rest of the rows, working upward.
- 6. Hang the screens on the bottom row and adjust them in or out so the front surfaces (the screen faces) are flat with each other.
- 7. Hang the screens on the upper rows, and make them flat.
- 8. Put retaining screws in the top row and cover any holes and seams with black tape to prevent light leaks.

## Alignment Procedure in Detail

Read through all the detailed parts of each numbered step before starting it.

| 1. Remove the screens from all the display units.                                                                                                    | Look down on the top of the screen and locate the two retaining screws. Remove these screws, using the 5/64-inch Allen hex wrench, and set them aside.                                                                                                    |
|----------------------------------------------------------------------------------------------------|----------------------------------------------------------------------------------------------------|
|                                                                                                    | Grab the sides of the screen, or use the finger holes,<br>and lift it up about half an inch (one centimeter), and<br>remove it from the Adapter Plate. Set it aside.                                                                                                    |
| 2. Build the video wall.                                                                                                    | Assemble the lower row first. Line up the legs for the bottom row as straight as possible. Insert a ¼" X 2 ½" bolt through the holes as shown in Figure 1. Tighten a nut securely on this bolt, but not so tight as to bend the legs. Secure the legs to the floor using the tapped 5/16-18 holes in the front and rear of the legs when stacking more than two units high or use the optional BAS-520 base to secure the WN-5220-S.                        |
|                                                                                                    | Stack the next higher row. Sliding the legs of each display into the mating sockets of the display in the first (lower) row.                                                                                                    |
|                                                                                                    | Insert a bolt (supplied). Insert a bolt through the hole<br>in side wall of the lower unit and into each leg of the<br>unit above. Tighten a nut on this bolt to lock the<br>units together. See Figure 1 above.                                                                                                    |
|                                                                                                    | Continue with subsequent rows of displays. Lock each display to the adjacent displays after the row above it (if any) has been installed                                                                                                    |
|                                                                                                    | For added stability, use the tapped holes in the rear of<br>the legs of the upper units to fasten to a solid<br>support, such as a structural wall. The threaded<br>inserts in each leg are female 5/16-18 UNC.                                                                                                    |
|                                                                                                    | Check that all displays in the video wall are locked together.                                                                                                    |
| 3. Start with the display unit in the<br>center of the bottom row and<br>align its Adapter Plate. If the<br>bottom row has an even<br>number of display units,<br>choose either one. (This step<br>can be done before the wall is<br>built, if necessary.) | Look at the sides of the Adapter Frame. (See Figure<br>3, below.) Starting at the top edge and moving down<br>you will see a large Locking Screw, a pointed<br>Alignment Bolt, and an Alignment Hole. Near the<br>middle of each side is a threaded hole for the<br>Alignment Tool's spring-loaded screws. (Do not<br>attach the Alignment Tool yet.) At the bottom of the<br>side notice the Alignment Hole, the Alignment Bolt,<br>and the Locking Screw. |
|                                                                                                    | Check to see that the two bottom Locking Screws are tight.                                                                                                    |
|                                                                                                    | Measure the opening diagonally, from corner to corner<br>in both directions, and compare the results. Be sure<br>to measure from exactly the same points each time.<br>An accuracy of 1/32nd inch (0.8 mm) is sufficient for<br>most applications, but the more accurately you can<br>measure this, particularly in the bottom center unit,<br>the better the video wall will be aligned and the<br>better the picture will look.                           |
|                                                                                                    | If the two measurements are the same, you may go<br>on to Step 4. If the two measurements are not the                                                                                                    |

|                                                                                                    |    | same within 1/3<br>Locking Screws<br>Plate left or righ<br>Measure the di<br>until you are sa<br>same. This me<br>rectangle with s     | 32nd inch (0.8 r<br>s on each side.<br>nt a bit and tigh<br>agonals again.<br>tisfied that the<br>eans the Adapte<br>square corners. | nm), loosen the<br>Move the Adap<br>ten the screws.<br>Repeat this pro<br>two diagonals a<br>er Plate is a perf                            | top<br>oter<br>ocess<br>re the<br>ect |
|----------------------------------------------------------------------------------------------------|----|----------------------------------------------------------------------------------------------------|----------------------------------------------------------------------------------------------------|----------------------------------------------------------------------------------------------------|---------------------------------------|
| <ol> <li>Working along the bottom row<br/>in both directions, align each of<br/>the adapter plates, using the<br/>Alignment Tool.</li> </ol> | N  | ow that the cent<br>move to its neig<br>the next unit to                                                                               | ter unit Adapter<br>ghbor (in either<br>the center disp                                                                              | Plate is square<br>direction) and a<br>lay you just finis                                                                                  | d,<br>lign<br>hed.                    |
|                                                                                                    |    | 7                                                                                                    | 8                                                                                                    | 9                                                                                                    |                                       |
|                                                                                                    |    | 6                                                                                                    | 5                                                                                                    | 4                                                                                                    |                                       |
|                                                                                                    |    | 2                                                                                                    | 1                                                                                                    | 3                                                                                                    |                                       |
|                                                                                                    | Tł | ne diagram abo<br>should align the<br>(Note: This is r<br>display units.)                                                              | ve shows the o<br>e displays in a t<br>not the same as                                                                               | rder in which yo<br>ypical video wal<br>the address of                                                                                     | u<br>I.<br>the                        |
|                                                                                                    | Tł | ne Alignment To<br>Adapter Plates<br>on each side, a<br>each side. (On<br>one on each sid                                              | ool fits over the<br>. The Tool has<br>Ind four spring-<br>Ily two of the sp<br>de, will be used                                     | seam of two adj<br>six guide pins, t<br>loaded screws, t<br>ring-loaded scre<br>at a time.)                                                | jacent<br>hree<br>two on<br>ews,      |
|                                                                                                    | Po | osition the Aligr<br>One of these (#<br>(#2) is about to<br>display #1 first<br>loaded screws.<br>Alignment Hole                       | ment Tool betw<br>(1) is already al<br>be aligned. Fir<br>and attach it wi<br>The guide pin<br>s in display #1.                      | veen the two dis<br>igned and the o<br>t the tool into<br>th one of the spi<br>s should go into                                            | plays.<br>ther<br>ring-<br>the        |
|                                                                                                    | Lo | bosen the two L<br>Alignment Tool<br>display #2 until<br>Holes. Secure<br>spring-loaded s<br>Screws on #2 u<br>concerned abo<br>time.) | ocking Screws<br>, and move the<br>the guide pins<br>the Alignment<br>ccrew. Tighten<br>under the Alignr<br>ut the units in th       | in #2 under the<br>adapter plate of<br>go in the Alignm<br>Tool to #2 with the<br>the two Locking<br>ment Tool. (Do not<br>ne row above at | f<br>nent<br>he<br>not be<br>this     |
|                                                                                                    | W  | ith the Alignme<br>for squareness<br>Loosen the Loc<br>other side from<br>Adapter Plate #                                              | nt Tool still in p<br>by measuring t<br>king Screws or<br>the Alignment<br>#2 until it is rect                                       | lace, check disp<br>the diagonals.<br>n #2 that are on<br>Tool, and adjust<br>angular.                                                     | blay #2<br>the                        |
|                                                                                                    | W  | then you are sa<br>display #1 and<br>remove the Alig<br>to the display                                                                 | tisfied that disp<br>it has perfectly<br>gnment Tool.<br>on the other sig                                                            | lay #2 is aligned<br>square corners,<br>de of the center                                                                                   | l to                                  |

|    |                                                                                                    | display (#3) and align it to the center display,<br>following the steps 4.C. through 4.F.                                                                                                    |
|----|----------------------------------------------------------------------------------------------------|----------------------------------------------------------------------------------------------------|
| 5. | Align the adapter plates on the<br>rest of the rows, working<br>upward.                                                    | Start with a display at the end of the row. Align<br>display #4 to display #3. Put the Alignment Tool on<br>the outside edge of #3. One of the upper guide pins<br>should now fit the Alignment Hole in #4. Loosen the<br>bottom Locking Screw in #4 and make it fit.                                                                                                    |
|    |                                                                                                    | Move the Alignment Tool between #1 and #3 so it<br>reaches up and covers part of the seam between #4<br>and #5. Align this side of #4 and tighten the Locking<br>Screw at the bottom.                                                                                                    |
|    |                                                                                                    | Measure the diagonals of #4. Loosen the top two<br>Locking Screws and make its corners square, then<br>tighten the screws.                                                                                                    |
|    |                                                                                                    | Continue with display #5, working your way across the video wall. (If you have two Alignment Tools, put one on each side, and the work will go faster.)                                                                                                    |
|    |                                                                                                    | When the second row is complete, move up a row.                                                                                                    |
| 6. | Hang the screens on the<br>bottom row and adjust them in<br>or out so the front surfaces<br>(the glass) are flat with each | Hang all the screens on the bottom row. Be sure the finger holes are on the top of each screen. When each screen is seated, pull on it slightly to make sure it is secure.                                                                                                    |
|    | other.                                                                                                    | Notice the seams. Are the two screens flush at each<br>seam? If not, note how much you will have to adjust<br>one of the screens to make it flat and flush with its<br>neighbor. Measure this amount, but be careful not<br>to scratch the screens. It is a good idea to make a<br>diagram of the video wall. Make notes about how<br>far to move each corner in or out. Then remove all<br>the screens again.                                                                                          |
|    |                                                                                                    | Working from your notes, adjust the pointed Alignment<br>Bolts with the ½-inch wrench. Looking at the display<br>from the front, each complete turn of the bolt CW<br>(clockwise) pulls the corner of the screen IN (away<br>from you) by 1/32nd of an inch (0.8 mm).                                                                                                    |
|    |                                                                                                    | Hang the screens on the bottom row again and check<br>your work. You can now secure the screens to the<br>Adapter Plates with the two screws you saved.<br>Some installers prefer to use these screws only on<br>the top row.                                                                                                    |
| 7. | Hang the screens on the upper rows, and make them flat.                                                                    | When the bottom row is aligned, hang the screens on<br>the row above; adjust these to be flush with the<br>bottom row and with each other.                                                                                                    |
| 8. | Put retaining screws in the top<br>row and cover holes and seams<br>with black tape to prevent light<br>loaks              | When all the screens are aligned with each other to<br>make a flat, square video wall, put the screws in the<br>top row of screens to hold them in place.                                                                                                    |
|    | icars.                                                                                                    | The finger holes and the space between the screen<br>and the Adapter Plate can be a source of light leaks,<br>allowing stray light to hit the back of the screen and<br>wash out some of the picture. To prevent this, cover<br>the finger holes in the top row of displays with black<br>cloth tape. Gaffer tape does a nice job of this.<br>Masking tape is sometimes difficult to remove<br>cleanly. You can check for light leaks during the<br>video setup process. Select "Curtain" from the main |

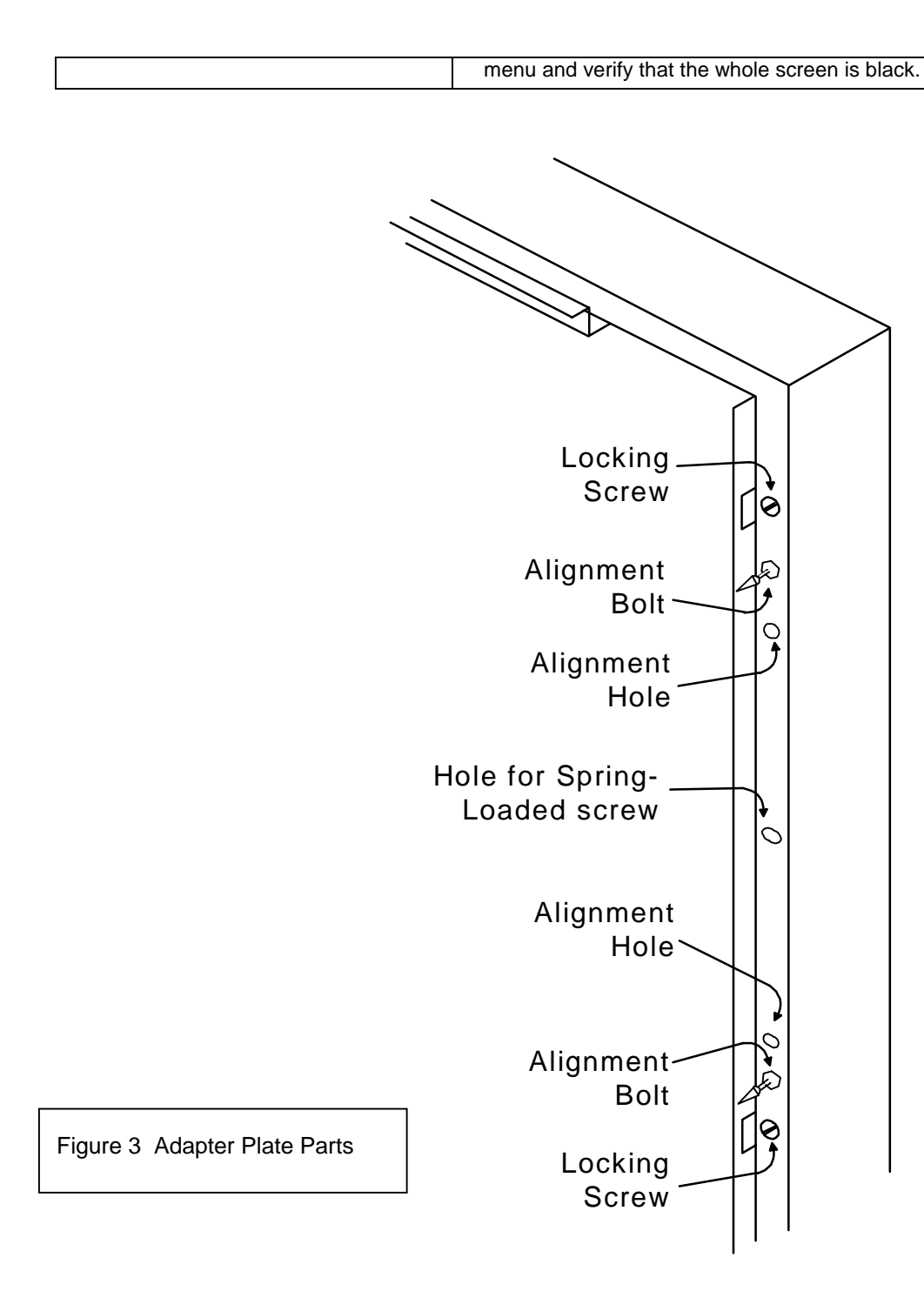

### Cables

Video connections from the signal source to the WN-5220-S depend on the type of signal supplied by the source. The compatible video inputs are; PC 800x600 (SVGA), PC 640x480 (VGA), MAC 800X600 or 640X480, and 31.5 kHz RGBS Video. With the optional VIM-300, 15.75 kHz RGBS Video is recognized composite video and S-Video will be processed and displayed.

The Loop-thru video output uses a standard 15-pin VGA type connector for output to an external computer monitor or another display. The format of the Loop-thru video is same as the source video. VGA and MAC will have RGB with separate H-Sync and V-Sync. RGBS video will come out RGBS with the composite sync on the connector's H-Sync pin. RGB Sync on Green sources will loop-thru RGBS-Sync on Green. Displays with the VIM-300 option using a Composite Video or S-Video source will not output a loop-thru signal for those two sources.

The video cables used should be high quality and shielded to insure the best image quality when displayed.

## Using poor quality cables can lead to picture noise, jitter and crosstalk.

Control data enters the display via the RS-232 In connection, and is supplied to an adjacent display (if used) via the RS-232 Out connector. High quality shielded cables designed for RS-232 communication should be used to ensure proper data transmission and control.

# Initial Setup

After the displays are installed, follow these steps for each display unit:

> Step 1 - Power-Up Step 2 - Adjust the Input Signal Settings Step 3 - Adjust the Colors Step 4 - Save the Settings

Step 1 – Power-Up

switch (next to the

(1) position

power cord) to the ON

| $\wedge$ | CAUTION              | 100 Volt Use<br><i>plug</i> on the p | ers – Set the red voltage switch at the power ower supply to 115V.                                             |
|----------|----------------------|--------------------------------------|----------------------------------------------------------------------------------------------------|
| $\wedge$ | CAUTION              | <i>115</i> Volt Use<br>plug on the p | rs - Set the red voltage switch at the power ower supply to 115V.                                              |
| $\wedge$ | CAUTION              | 230 Volt Use<br>plug on the p        | ers - Set the red voltage switch at the power ower supply to 230V.                                             |
|          | 1. Turn the switch ( | e main power<br>next to the          | The STBY LED flashes, indicating the power up cycle has begun. Wait approximately three minutes until the STBY |

LED is on continuously.

| 2. | Press the remote<br>control ON button to<br>power up each Display | You will hear a 'beep," and the sound of the internal fans.<br>The lamp will come on, but will require approximately 5<br>minutes to fully warm up. There is a built-in delay from<br>when you press the remote's ON button to when the lamp<br>lights. The extent of the delay depends on the Monitor ID<br>Unit setting. The two switches have a total number of 256<br>individual Monitor ID settings. |  |
|----|-------------------------------------------------------------------|----------------------------------------------------------------------------------------------------|--|
|    |                                                                   | GROUP - ID numbers are 0 – 9 and A – F for a total of 16 different settings. Each number is equal to that number times 16. A setting of 3 is equal to 48.                                                                                                    |  |
|    |                                                                   | UNIT - ID numbers are 0 – 9 and A – F for a total of 16<br>different settings. Each number is equal to that<br>number times one. A setting of C equals 12.                                                                                                    |  |
|    |                                                                   | The Monitor ID number is the combination of the Group ID plus the Unit ID. A Group ID number of 2 and a Unit ID number of 5 equals a Monitor ID of 37.                                                                                                    |  |
|    |                                                                   | The delay the time between an "on" command to the display and the ignition of the lamp is approximately 2 seconds times the Monitor Unit ID number.                                                                                                    |  |
| 3. | Check for normal operation                                        | Observe the LED on the rear of each unit. When proper<br>power is on, the STBY LED is off, and the fan and lamp<br>LED's are on. A faint glow from the lamp exhaust vent in<br>the rear of the unit indicates the lamp is on.                                                                                                    |  |

## Step 2 - Adjust the Input Signal Settings

Select the Source

| Source Select  |
|----------------|
| Frequency      |
| Phase          |
| Input Level    |
| Position       |
| Zoom           |
| Wall Processor |
| Color Balance  |
| Curtain        |
| Hours          |
| Save Config    |
| Recall Config  |
| Reset Config   |
| Misc Control   |
| About          |

| Source Select                                                                                                    | Source                                            |
|----------------------------------------------------------------------------------------------------|---------------------------------------------------|
| <ul> <li>← → PC</li> <li>← → 800x600</li> <li>[ ] Auto</li> <li>[ ] Sync On Green</li> <li>[ ] Interlace</li> </ul> | • PC<br>MAC<br>9-PIN<br>BNC<br>C-Video<br>S-Video |
| Horz: 0000<br>Vert: 0000<br>Rate: 00.0                                                                              |                                                   |

| Source Select                                                                                                    | Mode                                        |  |
|----------------------------------------------------------------------------------------------------|---------------------------------------------|--|
| <ul> <li>← → PC</li> <li>← → 800x600</li> <li>[ ] Auto</li> <li>[ ] Sync On Green</li> <li>[ ] Interlace</li> </ul> | 640x480<br>•800x600<br>525/60Hz<br>625/50Hz |  |
| Horz: 0000<br>Vert: 0000<br>Rate: 00.0                                                                              |                                             |  |

(The menu with the VIM-300 option installed is pictured here.)

After the displays are all turned on, use this procedure to select the correct source. This must be done with *each* unit in a video wall.

| 1. | On the remote<br>control, press<br>SOURCE                                                    | The Source Select menu is displayed.                                                                                                    |  |
|----|----------------------------------------------------------------------------------------------|----------------------------------------------------------------------------------------------------|--|
| 2. | Press the<br>Up/Down arrow<br>keys and<br>highlight the<br><i>upper</i> pair of<br>arrows ←→ | Notice the menu choices of "Source" on the right. The current selection in shown next to the arrows and is marked with a bullet in the right hand list. Use the left/right keys to make this selection. (Depending on options, your unit may not display all these choices.)                                                                                                    |  |
| 3. | Press the Down<br>arrow key and<br>highlight the<br><i>lower</i> pair of<br>arrows ←→        | Notice the menu choices for "Mode" on the right. The current selection in shown next to the arrows and has a bullet in the right hand list. Use the left/right keys to make this selection. (Depending on options and on the Source Selection, your unit may not display all these choices.)<br>- Or $-Skip this step and go to Step 4.$                                                                                                    |  |
| 4. | Auto                                                                                         | If you have selected a good Source in Step 2, Auto can<br>set Mode and Interlace automatically. Highlight the []<br>next to Auto and press ENTER. Auto takes information<br>from Horz, Vert, and Rate, below, and sets Sync on Green<br>and Interlace accordingly. It does this just once. The X<br>will appear in Auto for a very brief moment. If the<br>incoming signal is weak or erratic, Auto may not be able<br>to perform its function reliably, and you will have to set the<br>Sync on Green and Interlace manually. |  |
| 5. | Sync on Green                                                                                | If the Source is RGBS, whether 9-Pin or BNC, and the source has sync on the green channel, press ENTER to put an X in this box. (See Auto above.)                                                                                                    |  |
| 6. | Interlace                                                                                    | If the source is interlaced, press ENTER to put an X in this box. If it is progressive scan, this box should be cleared. (See Auto above.)                                                                                                    |  |
|    | Horz:                                                                                        | Shows the horizontal frequency of the displayed signal.<br>You can't change this value.                                                                                                    |  |
|    | Vert:                                                                                        | Shows the number of horizontal lines in the displayed signal. You can't change this value.                                                                                                    |  |
|    | Rate:                                                                                        | Shows the frame rate of the displayed signal. You can't change this value.                                                                                                    |  |

#### Adjust the Black Input Level - PC, MAC or RGBS Video

(This does not apply to Composite or S-Video sources – see Comp Video/S-Video Level Adjustment on page 17.

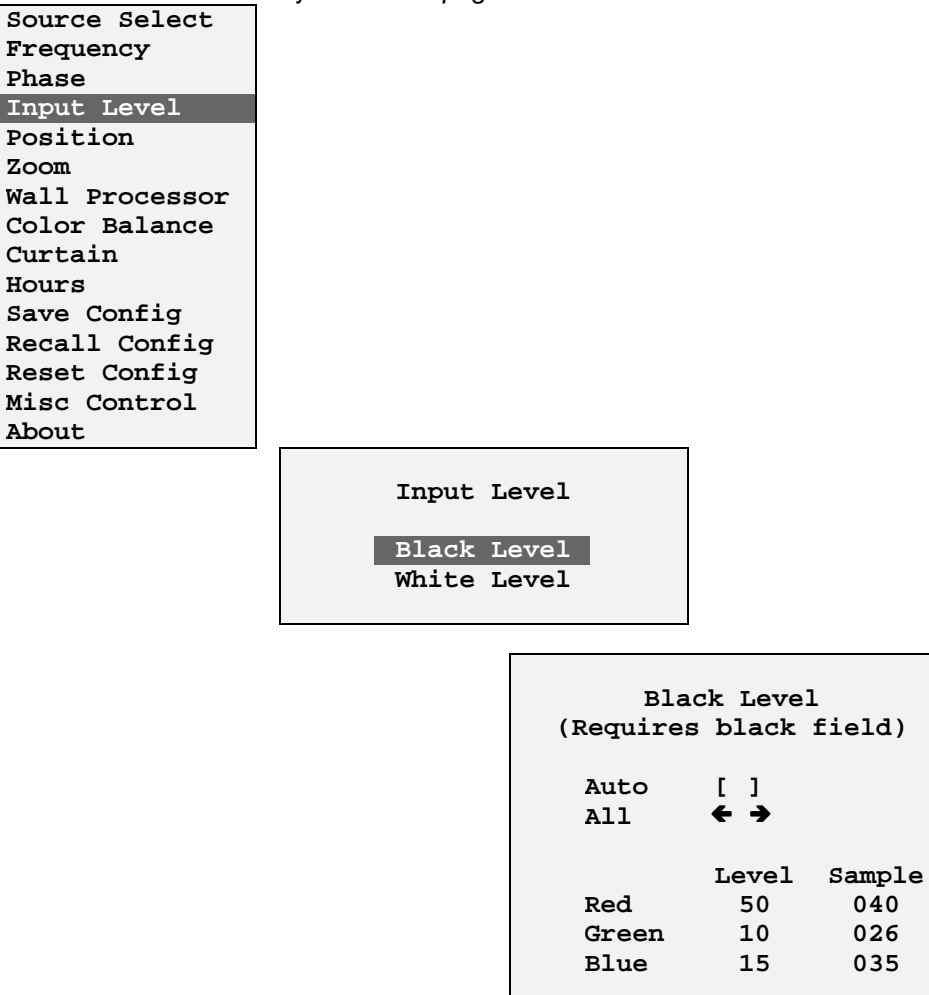

Adjusting the input levels allows the unit to display the full color range of the video source. If the input levels are not properly adjusted the image may look washed-out or posterized.

## The Black Level must be adjusted *before* adjusting the White Level.

**Note:** Black Level Adjust and White Level Adjust should *not* be used to color balance the displays. Matching the displays so they all produce the same colors is done in a later step called Color Balance. Color Balance and Level Adjust are entirely independent from each other. Level Adjust must be done with external video signals. Color Balance may be done with internally generated patterns.

| 1. | Display a black screen image from<br>the signal source ( <i>not</i> from the<br>built-in test patterns) | Examples of all-black sources are a black PC Paint<br>screen or frame 50882 on Reference Recordings, "A<br>Video Standard" test disk. Note: It is not necessary<br>for the entire screen to be black. The area of interest<br>is within 100 pixels of the upper left corner of the<br>Black Level menu. |
|----|----------------------------------------------------------------------------------------------------|----------------------------------------------------------------------------------------------------|
| 2. | Press the Level button, or<br>highlight Level in the main menu<br>and press ENTER.                      | The Input Level menu is displayed.                                                                                                    |
| 3. | Use the up/down arrows to<br>highlight Black Level and press<br>ENTER.                                  | The Black Level menu is displayed                                                                                                    |
| 4. | Move the cursor to Auto and press ENTER.                                                                | The display will automatically seek the black level of the input signal and adjust the A/D converter to it.                                                                                                    |

### Adjust the White Input Level – PC, MAC or RGBS Video

(This does not apply to Composite or S-Video sources – see Comp Video/S-Video Level Adjustment on page 17.)

|          |                         | 1                                                                                       |                                                                                                    |
|----------|-------------------------|-----------------------------------------------------------------------------------------|----------------------------------------------------------------------------------------------------|
|          | _                       |                                                                                         |                                                                                                    |
| Input    | Level                   |                                                                                         |                                                                                                    |
| Black    | Level                   |                                                                                         |                                                                                                    |
| White    | Level                   |                                                                                         |                                                                                                    |
|          |                         |                                                                                         |                                                                                                    |
| <u>-</u> |                         | •                                                                                       |                                                                                                    |
|          |                         |                                                                                         |                                                                                                    |
|          | Whi                     | te Leve                                                                                 | 1                                                                                                    |
|          | (Require                | s white                                                                                 | field)                                                                                                    |
|          |                         |                                                                                         |                                                                                                    |
|          | Auto                    | []                                                                                      |                                                                                                    |
|          | All                     | <b>← →</b>                                                                              |                                                                                                    |
|          |                         | Level                                                                                   | Sample                                                                                                    |
|          | Red                     | 128                                                                                     | 255                                                                                                    |
|          | Green                   | 128                                                                                     | 255                                                                                                    |
|          | Input<br>Black<br>White | Input Level<br>Black Level<br>White Level<br>White Level<br>Auto<br>All<br>Red<br>Green | Input Level<br>Black Level<br>White Level<br>(Requires white<br>Auto [ ]<br>All $\leftarrow \rightarrow$<br>Level<br>Red 128<br>Green 128 |

Blue

128

255

Adjusting the input levels allows the unit to display the full color range of the video source. If the input levels are not properly adjusted the image may look washed-out or posterized.

# The input black level must be adjusted to match the source <u>before</u> adjusting the input white level!

| 1. | Display an all-white image from<br>the signal source ( <i>not</i> from the<br>built-in test patterns) | Examples of all-white sources are a white PC Paint<br>screen or frame 50823 on Reference Recordings, "A<br>Video Standard" test disk. It is not necessary for the<br>entire screen to be white. The area of interest is<br>within 100 pixels of the upper left corner of the White<br>Level menu. |
|----|----------------------------------------------------------------------------------------------------|----------------------------------------------------------------------------------------------------|
| 2. | Press the Level button, or<br>highlight Level in the main<br>menu and press ENTER.                    | The Input Level menu is displayed.                                                                                                    |
| 3. | Use the up/down arrows to<br>highlight White Level and press<br>ENTER.                                | The White Level menu is displayed                                                                                                    |
| 4. | Move the cursor to Auto and press ENTER.                                                              | The display will automatically seek the white level of the input signal and adjust the A/D converter to it.                                                                                                    |

| 1 | Source Select |
|---|---------------|
| 1 | Frequency     |
|   | Phase         |
|   | Input Level   |
|   | Position      |
| 1 | Zoom          |
| • | Color Balance |
| • | Curtain       |
| 1 | Hours         |
|   | Save Config   |
| 1 | Recall Config |
| 1 | Reset Config  |
| 1 | Misc Control  |
|   | About         |

Comp Video/S-Video Level Adjustment

```
Video Controls
Brightness 128
Contrast 128
Saturation 128
Hue 128
Blue Only [ ]
Sample
R:010 G:008 B:149
```

This menu selection is only available when the source selected is Comp Video or S-Video in units with the VIM-300 option installed. It is not available when PC, MAC or RGBS sources are selected.

| Brightness: | This adjusts the overall lightness and darkness of the image.        |
|-------------|----------------------------------------------------------------------|
| Contrast:   | Increases the difference between light and dark parts of the image.  |
| Saturation: | Adjusts the amount of color the image has.                           |
| Hue:        | Changes the tint of images to be more green or more magenta colored. |

| 1. | Press the remote control LEVEL button                                                    | Brings up the Video Controls menu (must have Comp<br>Video or S-Video selected as a source). |
|----|------------------------------------------------------------------------------------------|----------------------------------------------------------------------------------------------|
| 2. | Display an all-black image from the source ( <i>not</i> from the built-in test patterns) | Frame 50882 on Reference Recordings, "A Video Standard" test disk is an all-black image.     |
| 3. A       | Adjust Brightness                             | Set the Sample values for R, G and B as close to 001 as possible while keeping the Brightness number as high as possible.                                                                              |
|------------|-----------------------------------------------|----------------------------------------------------------------------------------------------------|
|            |                                               | If all the initial Sample values (R, G, & B) are greater<br>than 001, then reduce the Brightness number until<br>the first Sample value reaches 001.                                                   |
|            |                                               | If the initial Sample values are showing 001, then<br>increase the Brightness number until all Sample<br>values are 002 or greater. Stop adjusting when the<br>last Sample value goes from 001 to 002. |
|            |                                               | If Brightness is decreased while the Sample values are at 001, the color range for the displayed image will be decreased.                                                                              |
| 4. D<br>tl | Display an all-white image from<br>he source  | Frame 50823 on Reference Recordings, "A Video Standard" test disk is an all-white image.                                                                                                    |
| 5. A       | Adjust Contrast                               | Set the Sample values for R, G and B as close to 254 as possible while keeping the Contrast number as low as possible.                                                                                 |
|            |                                               | If all the initial Sample values are less than 254 then increase the Contrast number until the first Sample value reaches 254.                                                                         |
|            |                                               | If the initial Sample values are showing 254 then<br>decrease the Contrast number until all Sample<br>values are 253 or less. Stop adjusting when the last<br>Sample value goes from 254 to 253.       |
|            |                                               | If Contrast is increased while the Sample values are<br>at 254, the color range for the displayed image will be<br>decreased.                                                                          |
| 6. D<br>B  | Display a standard SMPTE Color<br>Bar pattern | A SMPTE Color Bar pattern is available at frame<br>17177 on Reference Recordings, "A Video Standard"<br>test disk.                                                                                     |
| 7. E       | nable the Blue Only function                  | Select the Blue Only option with the up/down arrows<br>and press ENTER to enable it. At this point the<br>screen will show only shades of blue.                                                        |
| 8. A       | Adjust Saturation                             | Adjust Saturation up or down until the large color<br>bars at the each end of the pattern match the smaller<br>color bars beneath them.                                                                |
|            |                                               | Saturation                                                                                                    |
|            |                                               | Ma                                                                                                    |
|            |                                               | c h                                                                                                    |

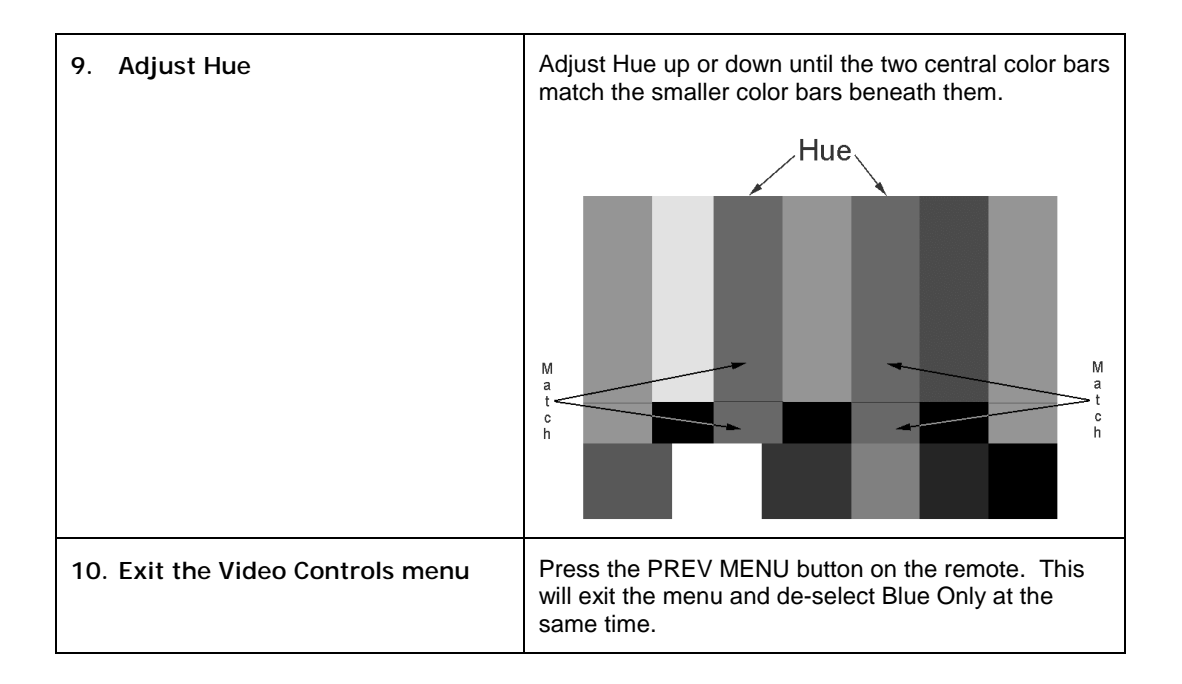

## Adjust the Frequency

(This does not have any effect with Composite or S-Video sources.)

| Frequency Select |
|------------------|
| 096              |
|                  |

## For RGBS, Composite, or S-Video Sources -

Use the FREQ function to adjust the image's horizontal width.

| 1. | Press the remote control FREQ button | Displays the Frequency Select menu. Observe the horizontal width of the image. |
|----|--------------------------------------|--------------------------------------------------------------------------------|
| 2. | Press the Left/Right arrow keys      | Expand or contract the image horizontally.                                     |

## For Computer Video Sources -

Use the FREQ function to match the internal sampling clock of the display to the incoming video data.

| 1. | Turn Sharpness on | In the main menu, highlight Misc Control and press<br>Enter. If there is <i>not</i> an X for Sharpness, highlight<br>Sharpness and press Enter. |
|----|-------------------|----------------------------------------------------------------------------------------------------|
|----|-------------------|----------------------------------------------------------------------------------------------------|

| 2. | Display an image containing<br>many on/off (black/white)<br>transitions | A checkerboard pattern works well.<br>One of the "fill" patterns in Windows 95 Paint has<br>this. Start Paint program found under Accessories.<br>Select Image, Attributes, Black and White, OK, Yes.<br>Select View and see that Color Box is checked.<br>Choose the Fill tool (paint jar spilling over). In the<br>bottom row of black/white shades, click the 9 <sup>th</sup> box<br>from the left. Click in the drawing area. Choose<br>View, View Bitmap to fill the computer screen with<br>this pattern.<br>With Sharpness <i>enabled</i> , if the FREQ setting is not<br>correct and does not match the input source, you will<br>see large vertical bands in the pattern. |
|----|-------------------------------------------------------------------------|----------------------------------------------------------------------------------------------------|
| 3. | Press the remote control FREQ button                                    | The FREQ adjustment menu is displayed.                                                                                                    |
| 4. | Press the left/right arrow keys                                         | The vertical bands will disappear when the frequency matches the incoming signal.                                                                                                    |
| 5. | Press PREV MENU                                                         | Exit the FREQ menu.                                                                                                    |

#### Adjust the Phase

This setting is important for computer input. It has no effect with Composite or S-Video sources.

| Source Select |              |
|---------------|--------------|
| Frequency     |              |
| Phase         |              |
| Input Level   |              |
| Position      |              |
| Zoom          |              |
| Color Balance |              |
| Curtain       |              |
| Hours         |              |
| Save Config   |              |
| Recall Config |              |
| Reset Config  |              |
| Misc Control  |              |
| About         |              |
|               |              |
|               |              |
|               | Phase Select |
|               | 028          |
|               |              |

Use the PHASE button to adjust the phase of the internal sampling clock relative to the incoming data. This adjustment is usually not

necessary for most applications, but can be used to eliminate some types of video noise.

| 1. | Press the remote<br>control PHASE<br>button | The PHASE adjustment menu is displayed.                                                                                                    |
|----|---------------------------------------------|----------------------------------------------------------------------------------------------------|
| 2. | Press the<br>Left/Right arrow<br>keys       | Adjust to produce the best image quality. For computer applications, use the same large area checkerboard as for the FREQ adjustment. Incorrect Phase will show up as horizontal streaks of random noise. This shows most clearly with Sharpness ON. |
| 3. | Press PREV<br>MENU                          | Exit the PHASE menu.                                                                                                    |

Set the Sharpness

| Source Select |  |  |
|---------------|--|--|
| Frequency     |  |  |
| Phase         |  |  |
| Input Level   |  |  |
| Position      |  |  |
| Zoom          |  |  |
| Color Balance |  |  |
| Curtain       |  |  |
| Hours         |  |  |
| Save Config   |  |  |
| Recall Config |  |  |
| Reset Config  |  |  |
| Misc Control  |  |  |
| About         |  |  |

| Mi                                  | sc Control                                                                                          |
|-------------------------------------|----------------------------------------------------------------------------------------------------|
| [X]<br>[X]<br>[X]<br>[]<br>[]<br>[] | Sharpness<br>16M Colors<br>Buzzer Enable<br>Flip Horz<br>Flip Vert<br>Auto Lamp On<br>Test Patterns |
|                                     |                                                                                                    |

Use the Sharpness menu to toggle Sharpness On/Off. In general, the sharpness should be off (no X) for normal video sources, and on (with X) for computer sources. Sharpness controls an internal filter that reduces some types of video noise and softens the edges.

| 1. | Press the remote<br>control MENU<br>button | Displays the main menu.                          |
|----|--------------------------------------------|--------------------------------------------------|
| 2. | Press the up/down<br>arrow keys            | Move the cursor to the Misc Control selection.   |
| 3. | Press ENTER                                | The Misc Control menu is displayed.              |
| 4. | Press the up/down<br>arrow keys            | Move the cursor to the Sharpness Selection.      |
| 5. | Press ENTER                                | Use the ENTER key to toggle sharpness on or off. |
| 6. | Press PREV MENU                            | Exit the Misc Control menu.                      |

## Position the Image

Source Select Frequency Phase Input Level Position Zoom Color Balance Curtain Hours Save Config Recall Config Reset Config Misc Control About

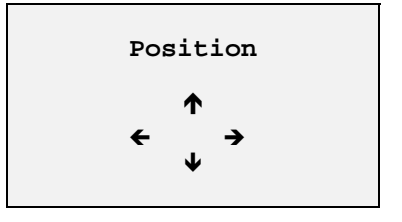

Use the arrow keys to adjust the position of the image on each display unit.

| 1. | Press the MENU<br>button on the<br>remote control | Displays the main menu.                                                                                                    |
|----|---------------------------------------------------|----------------------------------------------------------------------------------------------------|
| 2. | Press the<br>Up/Down arrow<br>keys                | Move the cursor to the Position selection.                                                                                                    |
| 3. | Press ENTER                                       | Displays the Video Position menu.                                                                                                    |
| 4. | Press the remote<br>control arrow<br>keys         | Position the image. It is easiest to see the effect of<br>Position when the image is a some form of geometry<br>pattern, one that exactly defines the edges of the image. |

#### Scale the Image

This feature is only enabled with the VIM-300 option installed.

| Source Select |
|---------------|
| Frequency     |
| Phase         |
| Input Level   |
| Position      |
| Zoom          |
| Color Balance |
| Curtain       |
| Hours         |
| Save Config   |
| Recall Config |
| Reset Config  |
| Misc Control  |
| About         |

|                      | Zoom I       | Factor   |        |
|----------------------|--------------|----------|--------|
|                      | -            | +        |        |
| Left                 | <del>(</del> | <b>→</b> | W:0640 |
| Right<br>Top         | <b>←</b>     | →<br>→   | H:0480 |
| Bottom               | ←            | <b>→</b> |        |
| [ ] Lock<br>[ ] Defa | ult          |          |        |

Use the arrow keys to adjust the size of the image on each display.

| 1. | Press the MENU<br>button on the<br>remote control | Displays the main menu.                                                                                                    |
|----|---------------------------------------------------|----------------------------------------------------------------------------------------------------|
| 2. | Press the Up/Down arrow keys                      | Move the cursor to the Zoom selection.                                                                                                    |
| 3. | Press ENTER                                       | Displays the Zoom Factor menu.                                                                                                    |
| 4. | Scale the image                                   | Select an edge of the image that needs to be expanded or<br>compressed (Left, Right, Up or Down). It is easiest to see<br>the effect of Zoom when the image is a some form of<br>geometry pattern, one that exactly defines the edges of the<br>image. |
|    |                                                   | Selecting the Lock feature causes the image to scale the<br>same amount in the opposite direction. If you scale the<br>Right, the Left will scale by the same amount. Similarly, Up<br>and Down                                                        |
|    |                                                   | The Default feature scales the image back to 800x600 or 640x480 pixels, depending on the source.                                                                                                    |

#### Step 3 - Adjust the Colors

| Source Select                                                         |
|-----------------------------------------------------------------------|
| Frequency                                                             |
| Phase                                                                 |
| Input Level                                                           |
| Position                                                              |
| Zoom                                                                  |
| Color Balance                                                         |
| Curtain                                                               |
| our ourn                                                              |
| Hours                                                                 |
| Hours<br>Save Config                                                  |
| Hours<br>Save Config<br>Recall Config                                 |
| Hours<br>Save Config<br>Recall Config<br>Reset Config                 |
| Hours<br>Save Config<br>Recall Config<br>Reset Config<br>Misc Control |

| Color | Bala<br>Wht | nce<br>Gry |
|-------|-------------|------------|
| All   | ←→          | <b>←→</b>  |
| Red   | 031         | 007        |
| Green | 031         | 007        |
| Blue  | 031         | 007        |
|       |             |            |

The purpose of color balancing is to get all the displays in a video wall to display the same color. This is done with an internally generated white pattern. Color balancing is independent of Black and White Level Adjust, which was described earlier. Color balancing may be done *before or after* Level Adjust.

The color balance menu provides control over the individual RED, GREEN, and BLUE settings to balance the white color, as well as an ALL adjustment to control the overall luminance. In addition, similar control for the RED, GREEN, and BLUE settings are provided to adjust the balance of the gray shades without affecting the white balance.

For <u>white balancing</u>, the individual RED, GREEN, and BLUE color selections have a number associated with them between 0 and 31, with 0 being the least amount of that color, and 31 being the most. The ALL selection allows all of the balance settings to be adjusted simultaneously. The up/down arrow keys moves the cursor from selection to selection, and the left/right arrow keys increment and decrement the setting.

For <u>gray balancing</u>, the individual RED, GREEN, and BLUE balance settings have a number associated with them between 0 and 7, with 0 being the least amount of that color at the mid gray level, and 7 being

the most. The ALL selection allows all of the gray balance settings to be adjusted simultaneously.

| 1. | Select an internal<br>White pattern for all<br>displays | Press Menu to display the main menu. With the up/down arrows, highlight Misc Control and press Enter. Highlight Test Patterns and press Enter. Highlight White and press Enter. Do this for all displays.                                                                                                    |
|----|---------------------------------------------------------|----------------------------------------------------------------------------------------------------|
| 2. | Maximize all settings                                   | Adjust the white settings so that all are at 031 and all gray settings are at 007.                                                                                                    |
| 3. | Choose the least<br>bright display                      | The least bright display cannot be adjusted brighter than it is now. It will serve as a "standard," and all the other displays will be adjusted to it.                                                                                                    |
| 4. | Luminance match<br>the displays                         | Starting with a cube next to the standard cube, adjust the ALL settings on the white levels to approximately match the luminance (brightness) of the standard display. Then do the same for the other displays, working outward from the standard cube.                                                                                                    |
| 5. | Color balance the<br>displays – white<br>mode           | Again starting with a cube next to the "standard" cube, adjust<br>the relative amounts of RED, GREEN, and BLUE in the white<br>(Wht) column to achieve the best match in color and<br>luminance to the baseline display. Start with the cubes<br>nearest the "standard" display and work outward. See the<br>chart below for some hints about color adjustment. |
| 6. | Select an internal<br>Gray pattern for all<br>displays  | Press Menu to display the main menu. With the up/down arrows, highlight Misc Control and press Enter. Highlight Test Patterns and press Enter. Highlight Gray and press Enter. Do this for all displays.                                                                                                    |
| 7. | Color balance the<br>displays – gray mode               | Starting with a cube next to the standard cube, adjust the relative amounts of RED, GREEN, and BLUE in the gray (Gry) column to achieve the best match in color and luminance to the standard display. Do the same for the other cubes, working outward from the standard cube.                                                                                 |

The following chart shows the relationship of the menu item adjustments.

| Color                                                                                                    | Increase will:                              | Decrease will:                              |
|----------------------------------------------------------------------------------------------------|---------------------------------------------|---------------------------------------------|
| All                                                                                                    | Increase the overall luminance (brightness) | Decrease the overall luminance (brightness) |
| Red                                                                                                    | Change white toward red                     | Change white toward cyan                    |
| Green                                                                                                    | Change white toward green                   | Change white toward magenta                 |
| Blue                                                                                                    | Change white toward blue                    | Change white toward yellow                  |
| Note: If one color needs to be increased, but that color is already as high as it can go, then the other two colors can be decreased. |                                             |                                             |

A helpful technique to use when adjusting the colors and gray shades is to "overshoot" as you adjust to emphasize the effect that the current adjustment is having to the overall image, and then back off to fine tune. This helps to give an intuitive feel for the process.

It is often helpful to switch between the internal white and gray patterns and actual video images to fine tune the system. Avoid making major changes when adjusting to the video images because this can throw off the white or gray balance. Remember also that the Input Level adjustment has a large effect on color. If Input Level adjustments have not been made, color balance for live video will be difficult. However, you may adjust Color Balance *before or after* you do the Input Level adjustment. They do not affect each other – that is, an adjustment in Color Balance does not affect the Input Level adjustment, and vice versa – but they must both be adjusted properly for the screens in the cube to match in color balance, luminance and black level.

Color Balance is an internal adjustment which matches the color temperature of the different lamps to each other. It is not affected by changing the input source. After you have performed Color Balance once, you do not need to do it again until you change one of the lamps.

### Step 4 – Save, Recall, or Reset the Settings

After all adjustments have been made, Save the settings. There is a separate Save location for each source in each mode – PC at 800x600, PC at 640x480, RGBS at 31.5 MHz, RGBS at 15.75 MHz, etc. After you have adjusted the displays for one source, save these settings before going to the next source and adjusting it.

The Save, Recall, and Reset menus look alike and operate in the same way, so the explanation for Save will tell you how the Recall and Reset menus operate. (Resetting does *not* overwrite the memory where settings are saved. See Figure 4 later in this section.)

| Source Select |
|---------------|
| Frequency     |
| Phase         |
| Input Level   |
| Position      |
| Zoom          |
| Color Balance |
| Curtain       |
| Hours         |
| Save Config   |
| Recall Config |
| Reset Config  |
| Misc Control  |
| About         |

| Save Configuration                                         | Source                                                   |
|------------------------------------------------------------|----------------------------------------------------------|
| <ul> <li>← → ALL</li> <li>← → ALL</li> <li>Save</li> </ul> | • All<br>PC<br>MAC<br>9-PIN<br>BNC<br>C-Video<br>S-Video |
|                                                            |                                                          |
| Save Configuration                                         | Mode                                                     |

| Save Configuration                                                                                                    |                            |
|----------------------------------------------------------------------------------------------------|----------------------------|
| $\begin{array}{c} \leftarrow \rightarrow \text{ PC} \\ \leftarrow \rightarrow \text{ ALL} \\ \text{Save} \end{array}$ | •All<br>640x480<br>800x600 |
|                                                                                                    |                            |
|                                                                                                    |                            |

| 1. | Press the remote control MENU button                                      | The Main menu is displayed.                                                                                                    |
|----|---------------------------------------------------------------------------|----------------------------------------------------------------------------------------------------|
| 2. | Press the Up/Down arrow keys                                              | Move the cursor to the Save Config (or Recall Config or Reset Config) selection.                                                                                                    |
| 3. | Press ENTER                                                               | The Save Config (or Recall Config or Reset Config) menu is displayed.                                                                                                    |
| 4. | Press the Up/Down arrow keys to highlight the <i>upper</i> pair of arrows | This is the Source selection area. The list of sources is shown in the right column, with the current selection preceded by a bullet • and stated next to the arrow symbols.                                  |
| 5. | Press the Left/Right arrow keys                                           | Use the left/right buttons to choose the Source you want to Save/Recall/Reset.                                                                                                    |
| 6. | Press the Up/Down arrow keys to highlight the <i>lower</i> pair of arrows | This is the Mode selection area, where you will choose the modes that will be Saved/Recalled/Reset for the previously selected Source. There is a separate memory for <i>each</i> source in <i>each</i> mode. |
| 7. | Press the Left/Right arrow keys                                           | Use the left/right buttons to choose the Mode you want to Save/Recall/Reset. (If the Source is "ALL," the only choice for Mode is also "ALL.")                                                                |
| 8. | Press the Up/Down arrow keys<br>to highlight Save (or Recall or<br>Reset) | Press ENTER. A new menu appears as shown below.                                                                                                    |

| Save Configuration                                                                                                  | Sure |
|----------------------------------------------------------------------------------------------------|------|
| $\begin{array}{c} \leftarrow \rightarrow \text{PC} \\ \leftarrow \rightarrow \text{ALL} \\ \text{Save} \end{array}$ |      |
| Are you sure?                                                                                                    |      |
| Yes No                                                                                                    |      |

| 9. | Press the Left/Right arrow keys to highlight Yes | Press ENTER. The settings will be saved/recalled/reset for the Sources and Modes you chose. |
|----|--------------------------------------------------|---------------------------------------------------------------------------------------------|
|----|--------------------------------------------------|---------------------------------------------------------------------------------------------|

Shortcut: Unless you have made changes to a source or mode that you *do not* want to save, it is easiest and safest to Save All sources, All modes.

Note: Resetting to factory default settings does *not* destroy the saved settings in memory until you Save them.

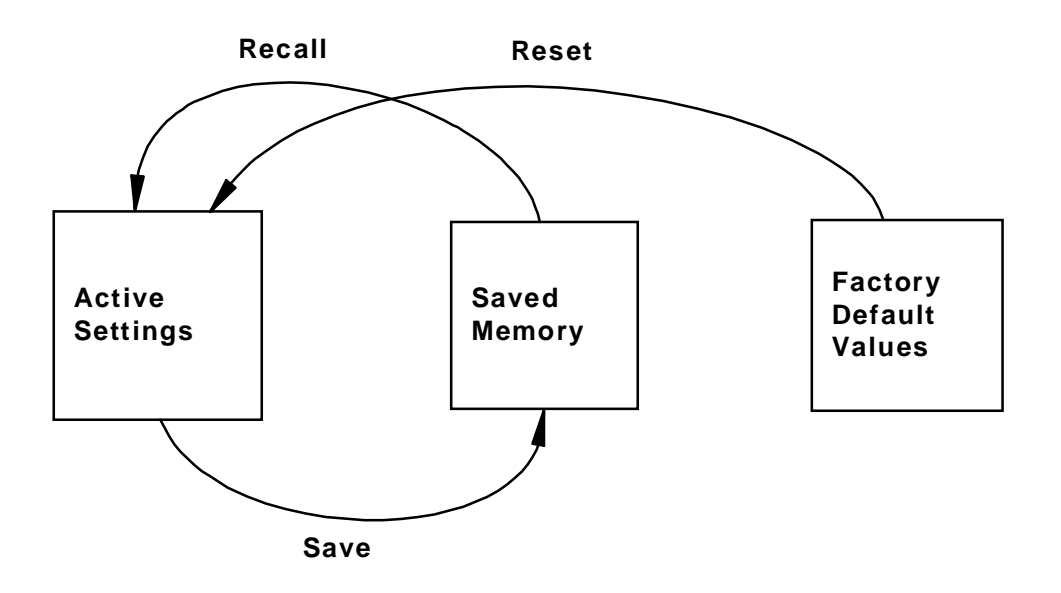

Figure 4 Block diagram of memory system

## Turning off the System

#### Turn off the Lamp, Enter Standby Mode

Use the remote to turn off the lamp and enter standby mode. The main power switch on the back of the power supply is left on and the unit remains in standby mode until turned on again.

| <ol> <li>Press the remote control OFF</li></ol> | The unit is placed in the standby delay mode and the                                |
|-------------------------------------------------|-------------------------------------------------------------------------------------|
| button – or the hard-wired                      | lamp is shut off and locked out for 3 minutes. The fans                             |
| REMOTE ON/STBY switch – or                      | continue to operate during lockout to ensure proper                                 |
| the POWER button on the rear                    | cooling. Three beeps will sound if an attempt is made to                            |
| connector panel                                 | turn on the units during the 3 minute lockout.                                      |
|                                                 | During the standby delay cycle the STBY LED on the rear connector panel will blink. |

## Turn off Main Power Switch

Turn off the main power switch *only* for servicing or moving the display, or if the display will not be used for an extended period of time. If the unit is turned off at the main power switch, the 3 minute power up delay is required.

| 1. | Turn off main power switch | The main power switch is located next to the AC power plug at the back of the display. |
|----|----------------------------|----------------------------------------------------------------------------------------|
|----|----------------------------|----------------------------------------------------------------------------------------|

**Clarity Visual Systems** 

# Clarity's Big Picture™

## Wall Processor Setup Instructions

These are the basic steps to follow to display a single image over an entire wall of displays. Big Picture can be setup and saved for each video source, so you can switch between sources while maintaining the specific magnification and position settings for each source.

| 1. | Build the wall            | Install the wall and attach source and power cables as<br>described in earlier sections.<br>Use an amplifier/splitter device (distribution amplifier)<br>from the source or use short cables to minimize video<br>noise and image jitter.                                                       |
|----|---------------------------|----------------------------------------------------------------------------------------------------|
| 2. | Select the source         | In the menu for <i>each</i> display, select the source that will use Big Picture.                                                                                                    |
| 3. | Adjust the image settings | As described in Step 2, Step 3, and Step 4 in earlier sections, adjust black and white levels for each display; set phase and frequency; color balance the wall.                                                                                                    |
| 4. | Disable wall mode         | Open the Wall Processor menu and make sure that the <u>Wall mode</u> feature at the bottom of the menu is <i>not</i> checked. Do this for <i>each</i> display.                                                                                                    |
| 5. | Reset Zoom                | Set Zoom in the menu to the default width and height of 800x600 or 640x480, depending on the source.                                                                                                    |
| 6. | Center the image          | Find the edges of the image using the arrow buttons in the Position menu to move the image.                                                                                                    |
|    |                           | For standard mullions, each mullion covers about 3<br>lines or pixels of the image and each button press in<br>the Position menu moves the image one line or pixel at<br>a time. Move the image so that 3 lines or pixels on<br>each side of the image are behind their respective<br>mullions. |

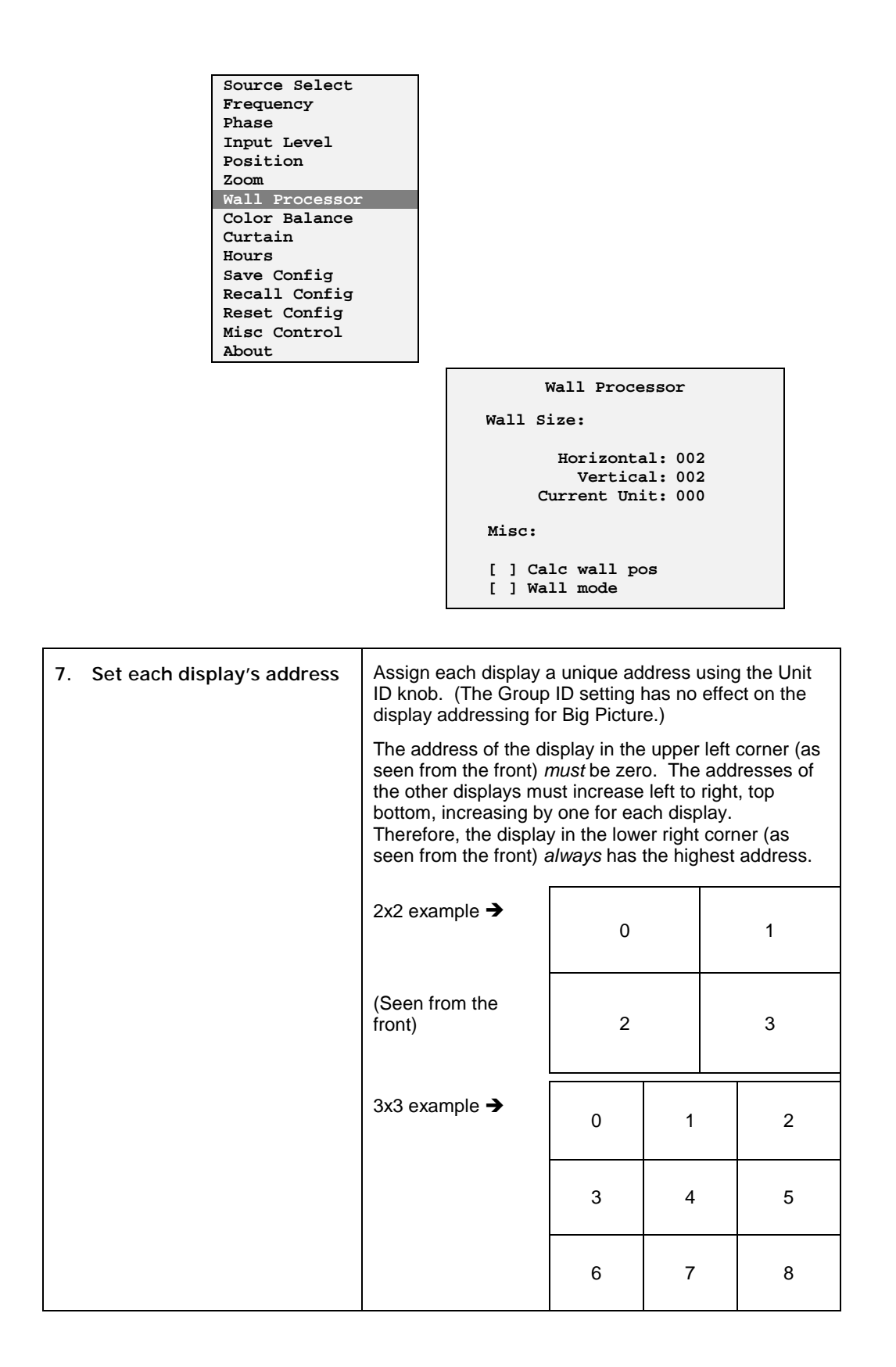

| 8. Set the Wall Size on each display  | Open the Wall Processor menu. Enter the horizontal<br>and vertical number of displays in the wall. Each<br>display should show the same horizontal and vertical<br>wall size.<br>Each display should show a different Current Unit<br>value. This value represents its location in the wall.                                          |
|---------------------------------------|----------------------------------------------------------------------------------------------------|
| 9. Put each display into Wall<br>Mode | Move the menu cursor to the <u>Calc wall pos</u> line and<br>press the ENTER button. This calculates the position<br>of the selected display within the image and puts the<br>display into Wall Mode. Each display will now show<br>only its segment of the overall image.<br>Do this with each display in the wall and exit the Wall |
|                                       | Processor menu.                                                                                                    |
| 10. Fine tune the wall image          | If the previous steps were done correctly, the image in<br>each display should not need to be adjusted by more<br>than two lines in any direction.                                                                                                    |
|                                       | If an adjustment to the image must be made, use the scaling function in the Zoom menu to move only the edge that needs adjustment.                                                                                                    |
| 11. Save the settings                 | Open the Save Config menu and save the settings for each display, as described above in <i>Step 4 – Save, Recall, or Reset the Settings</i> on page 17.                                                                                                    |

If there are other video sources that will use Big Picture, go through this whole process for each video source. Then save the settings.

# Other Features and Adjustments

The following features and adjustments are available via the remote.

Curtain

|    | Source Select  |                |                                 |         |
|----|----------------|----------------|---------------------------------|---------|
|    | Frequency      |                |                                 |         |
|    | Phase          |                |                                 |         |
|    | Input Level    |                |                                 |         |
|    | Position       |                |                                 |         |
|    | Zoom           |                |                                 |         |
|    | Color Balance  |                |                                 |         |
|    | Curtain        |                |                                 |         |
|    | Hours          |                |                                 |         |
|    | Save Config    |                |                                 |         |
|    | Recall Config  |                |                                 |         |
|    | Reset Config   |                |                                 |         |
|    | Misc Control   |                |                                 |         |
|    | About          |                |                                 |         |
|    |                |                |                                 |         |
|    |                |                | Curtain Select                  |         |
|    |                |                |                                 |         |
|    |                |                | [ ] Curtain On                  |         |
|    |                |                |                                 |         |
|    |                |                |                                 |         |
| 1  | Press the      | Displays a bla | ack screen instead of the input | signal. |
| •• | CURTAIN button |                |                                 |         |
|    | on the remote  |                |                                 |         |
|    |                |                |                                 |         |
| 2. | Press CURTAIN  | Displays the i | input signal.                   |         |
|    | again          |                |                                 |         |
|    |                |                |                                 |         |

#### Monitor Select

| 1. | Press MON SEL<br>on the remote | Disables most remote functions on the display to prevent<br>the unit from unintended adjustment while adjusting<br>adjacent unit. |
|----|--------------------------------|----------------------------------------------------------------------------------------------------|
| 2. | Press MON SEL<br>again         | Restores remote functions on the display.                                                                                         |

ID

| 1. | Press ID on the<br>Remote | Displays the Monitor ID position as selected by the Monitor ID switch in the rear of the unit. |
|----|---------------------------|------------------------------------------------------------------------------------------------|
| 2. | Press ID again            | Removes the display of the Monitor ID position                                                 |

## Miscellaneous Controls

The Misc Control menu contains:

Sharpness 16M Colors Buzzer Enable Horizontal Flip Vertical Flip Auto Lamp On Test Patterns

| Source Select |
|---------------|
| Frequency     |
| Phase         |
| Input Level   |
| Position      |
| Zoom          |
| Color Balance |
| Curtain       |
| Hours         |
| Save Config   |
| Recall Config |
| Reset Config  |
| Misc Control  |
| About         |

#### Misc Control

- [X] Sharpness
- [X] 16M Colors
- [X] Buzzer Enable
- [] Flip Horz
- [ ] Flip Vert [ ] Auto Lamp On
- [] Test Patterns

| 1. | Press the MAIN<br>MENU button on<br>the remote | The Main menu is displayed.                    |
|----|------------------------------------------------|------------------------------------------------|
| 2. | Press the<br>up/down arrow<br>keys             | Move the cursor to the Misc Control selection. |
| 3. | Press ENTER                                    | The Misc Control menu is displayed.            |

## Set the Number of Colors

| 1. | Press the<br>up/down arrow<br>keys | Move the cursor to the 16M Colors selection.                                                               |
|----|------------------------------------|----------------------------------------------------------------------------------------------------|
| 2. | Press ENTER                        | Select between 256 thousand and 16 million colors.<br>Normally, the full 16 million color palette is used. |

## Remote Control Tone

| <ol> <li>Press the<br/>up/down arrow<br/>keys</li> </ol> | Move the cursor to the Buzzer Enable selection.            |
|----------------------------------------------------------|------------------------------------------------------------|
| 2. Press ENTER                                           | Press ENTER to toggle the remote control buzzer on or off. |

## Flip the Image Horizontally

| 1. | Press the<br>up/down arrow<br>keys | Move the cursor to the Flip Horz selection. |
|----|------------------------------------|---------------------------------------------|
| 2. | Press ENTER                        | Flips the displayed image horizontally.     |

## Flip the Image Vertically

| 1. | Press the<br>up/down arrow<br>keys | Move the cursor to the Flip Vert selection. |  |
|----|------------------------------------|---------------------------------------------|--|
| 2. | Press ENTER                        | Flips the displayed image vertically.       |  |

## Auto Lamp On

| 1. | Press the<br>up/down arrow<br>keys as required | Move the cursor to the Auto Lamp On selection.                                                  |
|----|------------------------------------------------|-------------------------------------------------------------------------------------------------|
| 2. | Press ENTER                                    | When enabled, the lamp will automatically come on after the 3 minute standby timer has elapsed. |

#### **Reset Lamp Hours**

After a lamp change, use this menu to reset the lamp hour timer to zero. The system hour timer displays the total hours that power has been applied to the display with the power supply switch on. The system hour timer cannot be reset. Lamp hours accrue when the display is running (FAN and LAMP LED's are on solid).

| Source Select |
|---------------|
| Frequency     |
| Phase         |
| Input Level   |
| Position      |
| Zoom          |
| Color Balance |
| Curtain       |
| Hours         |
| Save Config   |
| Recall Config |
| Reset Config  |
| Misc Control  |
| About         |

| Lamp Hours:<br>System Hours: |       | 0243<br>0886 |
|------------------------------|-------|--------------|
| Reset Lamp                   | Hours | ;?           |
| []Yes                        | [X]   | No           |

| 1. | Press the MAIN MENU button on the remote | The Main menu is displayed.                                                                                                    |  |
|----|------------------------------------------|----------------------------------------------------------------------------------------------------|--|
| 2. | Press the up/down<br>arrow keys          | Move the cursor to the Hours selection.                                                                                                    |  |
| 3. | Press ENTER                              | The Lamp Hours menu displays the current number of lamp operating hours. Replace the lamp at 3000 hours. This menu also shows total system hours.          |  |
| 4. | Press left/right arrow<br>keys           | Use the left or right arrow keys to highlight the Yes selection.                                                                                           |  |
| 5. | Press ENTER                              | Press the ENTER button to proceed in resetting the lamp hours to zero.                                                                                     |  |
| 6. | Press left/right arrow<br>keys           | At this point a warning will prompt 'Did You Replace The Lamp?' If the lamp was replaced, use the left or right arrow keys to highlight the Yes selection. |  |
| 7. | Press ENTER                              | Press the ENTER button to proceed in resetting the lamp hours to zero.                                                                                     |  |

#### About

This displays the Clarity Visual Systems contact information. It also displays the version of firmware being used. (The Project and Build information is of concern only to manufacturing.)

Source Select Frequency Phase Input Level Position Color Balance Curtain Hours Save Config Recall Config Reset Config Misc Control About

> Clarity Visual Systems 9025 SW Hillman Court Suite 3122 Wilsonville, OR 97070 USA Tel(503) 570-0700 Web www.ClarityVisual.com Project: 573-0500-00 Version: Rev A Build: 0673 Date: Sat, Oct 24, 1998

## **Cleaning and Maintenance**

Use the procedures in this section to remove and replace WN-5220-S modules as needed to maintain trouble-free operation.

#### Screen

The WN-5220-S has two screen options:

- The **standard screen** has a mullion about 1/8<sup>th</sup> inch (3 mm) wide. The mullion is a strip of sheet metal surrounding the screen which holds it in place.
- The **Ultra-Thin Mullion Screen**, or mullionless screen, does not have the 1/8<sup>th</sup> inch strip of sheet metal around the screen. The viewing area of the screen goes right to the edge of the display unit. This makes the lines between display units much less apparent in the finished video wall.

With standard screens, electrical interlocks prevent operation when the front screen is removed. Do not operate the display with any access panels or the front screen removed from the unit, except when required for servicing. Operating the display with access panels or the front screen removed can expose service or operating personnel to ultraviolet burns and high electrical voltages. Always wear ultravioletblocking eyewear with side guards when servicing the display.

For Standard Screens, removing the screen provides service access to other replaceable modules from the front of the display. Service access for Ultra-Thin Mullion Screens in done more easily from the rear access panel.

#### **Removing Standard Mullion Screens**

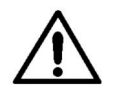

**CAUTION** For the standard screens, with the wider mullion, the screen may be removed by hand from stand-alone displays without damaging the screen. Where screen edges are adjacent to each other in a video wall, removing the screen <u>without</u> a screen removal tool may damage the female part of the screen latch. In video wall configurations, use the SRT-100 Screen Removal Tool (see Options on page 2) to prevent damage to the screen.

Follow these steps to remove the **standard**, **wider mullion** screen, if the display unit is *not* built into a video wall. Read all the steps before starting.

| 1. | Grasp the screen on<br>each side at the<br>bottom | The "screen" you are removing is 2 or 3 inches thick. Pull out at the bottom first, to separate the latch-hooks from the latches. It comes out with a "pop." The screen should now be loose at the bottom, but still attached at the top. |  |
|----|---------------------------------------------------|----------------------------------------------------------------------------------------------------|--|
| 2. | Slip fingers between the screen frame             | Slip fingers between the screen frame and the display chassis,<br>as close to the top latches as possible and pull the top of the<br>screen from the latches.                                                                             |  |
| 3. | Using both hands                                  | Carefully remove the screen and set it aside.                                                                                                    |  |
| 4. | Reinstall                                         | Reinstall the screen by lining up the latches and pressing the screen inward. It will go in with a distinct "pop." Give it a slight pull to see that it is securely in place.                                                             |  |

**Note:** To remove the screens from a video wall configuration, where each unit is tight against its neighbor, it will be easier to remove the screens of the adjacent displays to allow access for your hands to the screen frame.

There is an optional **screen removal tool** available, the SRT-100. This tool allows you to remove the center screen of a video wall without removing the surrounding screens. Contact Clarity Visual Systems or your Reseller for more information.

To remove a standard screen with the SRT-100 Screen Removal Tool:

| 1. | Find the bumps on the side mullions | On both sides of the screen, near the top and bottom, the mullion is slightly lifted from the screen material, forming a little bump. The removal tool fits here. |
|----|-------------------------------------|----------------------------------------------------------------------------------------------------|
| 2. | Insert the removal tool             | The small hook on the removal tool slips under the bump in the mullion. The other side of the tool should press against the mullion of the neighboring screen.    |

| 3. | Squeeze the handle of the SRT-100 | Squeezing the handle of the removal tool pulls one screen out far enough to let it "pop" out at that corner. The tool uses the neighboring screen for leverage. |
|----|-----------------------------------|----------------------------------------------------------------------------------------------------|
| 4. | Repeat for all four corners       | Remove the screen carefully and set it aside.                                                                                                    |

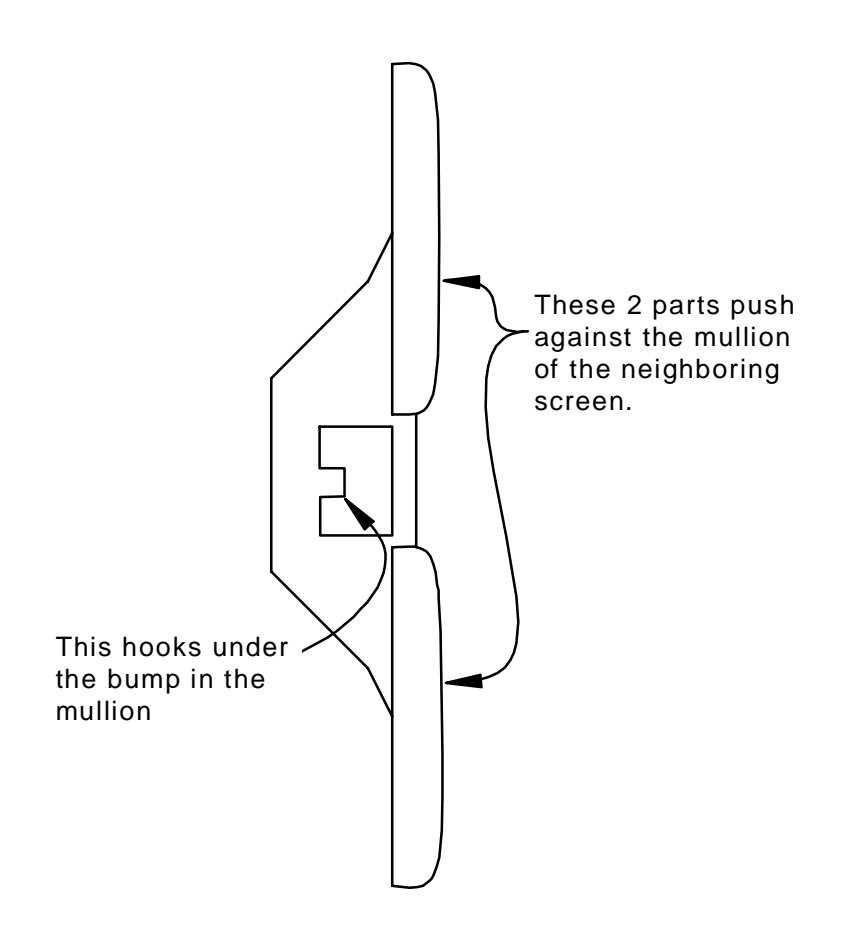

Figure 5 SRT-100, Screen Removal Tool

#### **Removing Ultra-Thin Mullion Screens**

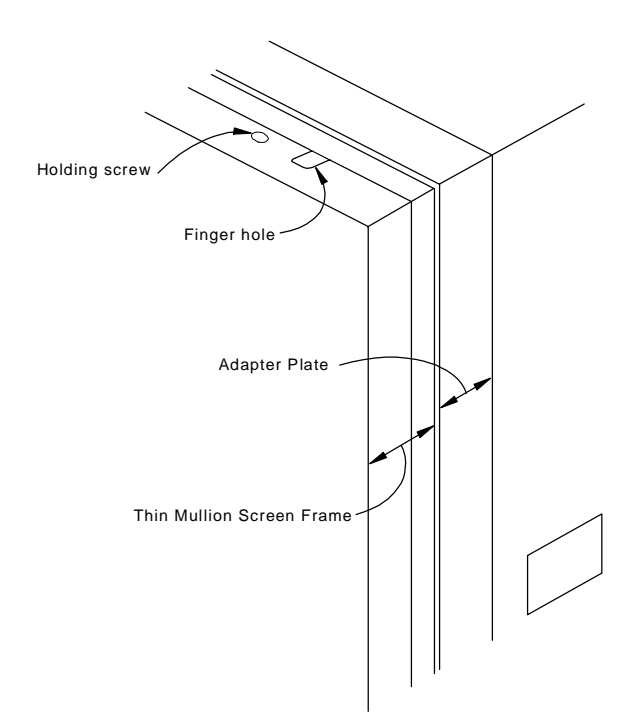

The thin mullion display screens consist of two basic parts. There is the screen itself and the screen it is held in, which is an assembly about 2<sup>3</sup>/<sub>4</sub> inches (7 cm) thick. This screen attaches to the second part, an Adapter Plate which is about 2 inches (5 cm) thick. The Adapter Plate is mounted on the front of the display unit.

Figure 6 Ultra-Thin Mullion Screen and Adapter Plate

| 1. | Locate the two retaining screws | Look down on the top of the screen and locate the two retaining screws. Remove these screws and set them aside.                                                                            |
|----|---------------------------------|----------------------------------------------------------------------------------------------------|
| 2. | Using both hands                | Grab the sides of the screen, lift it up about half an inch (one centimeter), and remove it from the Adapter Plate. Set it aside.                                                          |
|    |                                 | Note: You can also use the two finger holes in the top of the screen to lift it off. This is particularly useful after a wall is constructed.                                              |
| 3. | Reinstall                       | To reinstall the screen, line up the four holes in the screen with the two pointed bolts. Hang the screen in place on the ledge at the top. Secure it with the two screws in the top edge. |

#### Lamp

The lamp must be allowed to cool prior to removal. Wait at least 3 minutes after turning off the display to remove the lamp.

Before attempting to remove the lamp module, switch off the WN-5220-S with the remote and allow the lamp cooling cycle to complete (3 minutes) before switching off power at the rear-panel power switch. The lamp module may be removed and replaced from the front,

for Standard Mullion screens only, by first removing the screen (see Removing Standard Mullion Screens on page 17), or from the rear by removing the lamp service access cover. Lamps are most easily replaced from the rear for Thin Mullions Screens.

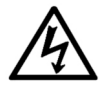

**WARNING** Before servicing the display, always switch the AC power off at the *rear* panel power switch and remove the power cord. When the WN-5220-S VideoWall is connected to the electrical mains, some circuits still contain line voltage, even when power is switched off.

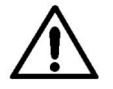

**CAUTION** Do not *touch* the lamp or reflector. Oils from the skin will cause these surfaces to become etched when the lamp is operated, dramatically shortening the life of the lamp.

| 1. Turn off the power                    | Switch off the WN-5220-S using the remote and allow the cooling cycle to complete (3 minutes) before switching off the AC power at the rearpanel switch.                                                                                        |  |
|------------------------------------------|----------------------------------------------------------------------------------------------------|--|
| 2. Unplug power cord                     | Remove the AC power cord from the WN-5220-S.                                                                                                    |  |
| 3. Remove screen or<br>lamp access cover | For Standard Screen units, to gain access to the lamp from the front unit, remove the screen.                                                                                                    |  |
|                                          | For either screen type, to gain access to the lamp from the rear unit, unfasten the 8 quarter-turn screws on the lamp access cover and remove the cover.                                                                                        |  |
| 4. Unplug lamp<br>connector              | The lamp connector is next to the reflector fan. Unplug the connector by pulling up on it.                                                                                                    |  |
| 5. Unhook the lamp                       | Unhook the two latches holding the lamp module to the optical assembly.                                                                                                    |  |
| 6. Remove the lamp                       | Lifting up on the handle, tilt the lamp module away from the latches until it can be pulled free of the optical assembly.                                                                                                    |  |
|                                          | Carefully remove from the display by lifting the lamp module straight up to clear the fans, and then withdrawing.                                                                                                    |  |
| 7. Install new lamp                      | Replacement is the reverse of the above procedure. After installing the lamp module, ensure that the high-voltage connector is in place and that the latches are securely latched before replacing the screen or the lamp service access cover. |  |
| 8. Reset the Lamp Hours                  | Reset the lamp hours in the menu.                                                                                                    |  |

### Air Filter

Length of time between air filter replacements depends on the environment in which the display is operated. Air filter cleanliness should be periodically checked and the air filter replaced when dirty, at a minimum of every 3,000 hours of operation. An excessively dirty air filter can block air flow to the optical assembly and cause excessive heat buildup inside the display. The air filter is most easily accessed from the rear of the display by first removing the lamp access cover.

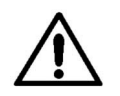

**CAUTION** Use care when removing the air filter to avoid causing accumulated dust to fall into the optical assembly.

| 1. Turn off the power                            | Switch off the WN-5220-S using the remote and allow the cooling cycle to complete (3 minutes) before switching off the AC power at the rear-panel switch. |  |
|--------------------------------------------------|----------------------------------------------------------------------------------------------------|--|
| 2. Unplug power cord                             | Remove the AC power cord from the WN-5220-S.                                                                                                    |  |
| 3. Remove screen or<br>lamp access cover         | To gain access to the filter from the front of the display, remove the screen first.                                                                      |  |
|                                                  | To gain access to the filter from the rear of the display,<br>unfasten the 8 quarter-turn screws on the lamp access<br>cover and remove the cover.        |  |
| 4. Remove the filter                             | From the rear, pull the filter straight out.                                                                                                    |  |
|                                                  | From the front, pull the filter up and to the right. Gently work the filter out of the display.                                                           |  |
| 5. Remove residual<br>dust                       | Vacuum away any dust around the fan and filter supports.                                                                                                  |  |
| 6. Install new filter                            | Install a new filter with the arrow on the top edge up and pointed toward the optical assembly (front of display).                                        |  |
| 7. Replace the screen<br>or lamp access<br>cover |                                                                                                    |  |
| 8. Check for airflow                             | Switch on the unit and check for proper airflow by holding<br>a piece of paper near the airflow exhaust at the rear of the<br>unit.                       |  |

#### Cleaning the Screen

To clean smudges from the screen, use a soft cloth and a nonabrasive, non-hydrocarbon cleaner. Use a good quality optical cleaning solution and lint-free paper wipes.

#### Cleaning the Mirrors

The WN-5220-S's optical mirrors can become dusty in normal operation, particularly if the operating environment is dusty. When the WN-5220-S is serviced, these mirrors may also accumulate accidental smudges and fingerprints. Dust and smudges on the mirrors can seriously degrade the WN-5220-S's performance, so these should be removed as soon as possible.

Because the mirrors are front surface mirrors and the lens is coated, use care when attempting to clean them. They are easily scratched if improperly cleaned. Use an inert dry dusting gas or dry, filtered compressed air to remove dust from the mirrors. To remove smudges, use an optical quality liquid cleaner and a disposable commercial lens tissue. If the liquid is not a spray, apply it to the tissue first. **Clarity Visual Systems** 

## Troubleshooting

This section provides tips and strategies for resolving problems or issues you might encounter either during installation or in normal use of the display. Many problems can be rectified without the need for service by following the troubleshooting steps below.

If you are unable to resolve the problem by following the suggestions listed under the Failure Symptoms column, you will need to contact your service provider.

#### Power and Start-Up Problems

When AC power is applied to the unit by turning on the main AC power switch, the unit enters a 3-minute standby-delay sequence. During this time, the STBY lamp on the rear panel flashes and the Lamp and Fan lamps are off. Also during this time, the unit does not respond to remote or manual controls and alerts you that it is locked by giving 3 short beeps when you press a button on the remote control.

The unit enters the standby mode when the 3-minute standby delay is complete. This is shown when the STBY lamp comes steadily on. At this time the unit is ready to accept an "ON" command.

This is the sequence of events that must occur for a WN-5220-S to light the lamp and display an image.

| Normal Power-Up<br>Sequence                                                                  | Sequence Note                                                                                                    | Failure Symptoms At This Part Of<br>The Sequence                                                                                                    |
|----------------------------------------------------------------------------------------------|----------------------------------------------------------------------------------------------------|----------------------------------------------------------------------------------------------------|
| 1. Attach acceptable AC power to display                                                     | Verify that 115V/230V<br>switch is set to the<br>appropriate voltage!                                                                                                    |                                                                                                    |
| 2. Turn on main power<br>switch                                                              | The main power switch is<br>located on the back of the<br>display, next to the<br>connector that the AC<br>power cord plugs into.                                                                                            |                                                                                                    |
| 3. Electronics go into<br>standby mode                                                       | STBY LED comes on for a<br>few seconds and then<br>flashes for 3 minutes<br>The status LED's are<br>located on the rear<br>connector panel                                                                                   | <ul> <li>STBY LED does not come on at all</li> <li>Check the voltage at the wall outlet</li> <li>Check fuse at AC plug on Power Supply<br/>Module</li> <li>Contact your service provider</li> </ul> STBY LED comes on and then goes out and<br>stays out <ul> <li>Cover the IR window on the Electronics<br/>Module with a piece of opaque tape to<br/>determine if the problem is due to too<br/>many stray IR signals</li> <li>Contact your service provider</li> </ul>                                    |
| 4. VideoWall is in a ready<br>state waiting for an<br>ON command                             | STBY LED stays on solid<br>LAMP and FAN LED's are<br>off<br>If Auto On is enabled in the<br>Misc Control menu, the<br>display will attempt to turn<br>on automatically                                                       |                                                                                                    |
| 5. When the display<br>receives an ON<br>command the fans<br>turn on and the lamp<br>ignites | Buzzer will beep once<br>Fan turns on<br>FAN and LAMP LED's light<br>STBY LED goes off<br>The time that it takes for<br>the lamp to fire is 2<br>seconds times the Monitor<br>Unit ID setting on the rear<br>connector panel | Electronics go back into standby-delay mode<br>(the fans will run and the FAN LED will stay on<br>while in this standby mode)<br>Verify that the interlock switches are fully<br>closing<br>Contact your service provider<br>The lamp doesn't ignite<br>Verify that the lamp power connector is<br>plugged in<br>Replace the lamp.<br>Contact your service provider<br>All 3 LED's are on<br>Press the POWER button on the connector<br>panel or cycle power to the display<br>Contact your service provider |
| Normal Power-Up<br>Sequence                                           | Sequence Note                                                                                                    | Failure Symptoms At This Part Of<br>The Sequence                                                                                                    |
|-----------------------------------------------------------------------|----------------------------------------------------------------------------------------------------|----------------------------------------------------------------------------------------------------|
| 6. The electronics turn on<br>the LCD and start<br>sending data to it | If there is video present on<br>the selected source (see<br>Source Select in menu),<br>the video image will be<br>displayed.<br>If there is no video present,<br>the message "SOURCE<br>ABSENT" will be displayed.<br>Menus can be accessed<br>and settings saved and<br>changed. | <ul> <li>Menu can be selected, but no video is present</li> <li>Make sure that the right source is selected in the menu</li> <li>Verify that the Curtain option in the menu is not on</li> <li>Check the video cable connections</li> <li>Contact your service provider</li> <li>No menu or video can be displayed</li> <li>Replace the remote batteries and/or remote</li> <li>Contact your service provider</li> </ul> |

Much of the preliminary diagnostics can be done by observing the 3 LED's on the rear connector panel. Table 2 shows the LED combinations for the most likely failure modes if the WN-5220-S is not operating correctly.

| Standby LED | Lamp LED | Fan LED | Indication                                                       |
|-------------|----------|---------|------------------------------------------------------------------|
| Flashing    | Off      | On      | Normal operation or Interlocks open. See Note 1                  |
| Off         | On       | On      | Normal operation or lamp problem.<br>See Note 2                  |
| On          | Off      | Off     | Display is in the STBY (standby) mode waiting for an ON command. |

Table 2

- Note 1 If the STBY LED is flashing and the Lamp LED is off, one of two conditions exist. Either the display was just shut down normally with the On/Off button or the unit has shut itself down and the likely cause is that the interlock circuit is open. The interlock circuit consists of switches on the front screen and rear lamp access panel. These prevent accidental exposure to the lamp when it is turned on. Verify that the screen and rear lamp access doors are in place. If the problem persists, contact your service provider.
- Note 2 If the STBY LED is off, the Lamp LED is on, the Fan LED is on and the lamp is not lit, the electronics module is operating and the likely problem is with the lamp or it's power system. If replacing the lamp and restarting the WN-5220-S does not resolve the problem, contact your service provider.

# Image Problems

|                                                                                                    | Follow these steps in order. Check the                                                                                                    |
|----------------------------------------------------------------------------------------------------|----------------------------------------------------------------------------------------------------|
| <u>Symptom</u>                                                                                                    | operation of the display after each step.                                                                                                    |
|                                                                                                    |                                                                                                    |
| Image is dim                                                                                                    | 1. Verify that the display has adequate ventilation and that the fans are working                                                                                                    |
|                                                                                                    | <ol> <li>Verify that the input signal is good</li> <li>Adjust the Black Level via the menu while displaying a black<br/>video image and the White Level while displaying a white video<br/>image and set each of the colors in the Color Balance menu to 31</li> <li>Replace the lamp</li> <li>Check the light path for obstructions</li> <li>Contact your service provider</li> </ol>                                                                                                    |
|                                                                                                    |                                                                                                    |
| <ul> <li>Lamp ignites, but –</li> <li>No image</li> <li>Screen is all black or all white</li> <li>Image has an abnormally<br/>strong hue of a single color</li> </ul> | <ol> <li>Verify that the correct source is selected in the Source Select<br/>menu</li> <li>If the image has a strong green hue:<br/>Verify that Sync on green is selected in the source menu for<br/>sources that have sync on the green channel.</li> <li>Verify that the input signal is good.<br/><i>PC or MAC</i> – video card is outputting 800x600 or 640x480 pixels<br/><i>RGBS Video</i> – video processor settings are properly set</li> <li>Verify that Curtain in the menu is off by pressing the Curtain<br/>button on the remote.</li> <li>Adjust the White Level and Black Level in the menu</li> <li>Contact your service provider</li> </ol> |
|                                                                                                    |                                                                                                    |
| Displayed image is too small or<br>too large                                                                                                    | <ol> <li>Make sure that the processor driving the display is scaling the video correctly</li> <li>Adjust the Frequency setting in the menu</li> <li>Make sure that the image is positioned correctly on the screen using the remote control</li> <li>Contact your service provider</li> </ol>                                                                                                    |
|                                                                                                    |                                                                                                    |
| Active area of the image is not fully on the screen                                                                                                    | <ol> <li>Adjust image position with the remote</li> <li>Contact your service provider</li> </ol>                                                                                                    |

# **Connector Pinouts**

RGBS

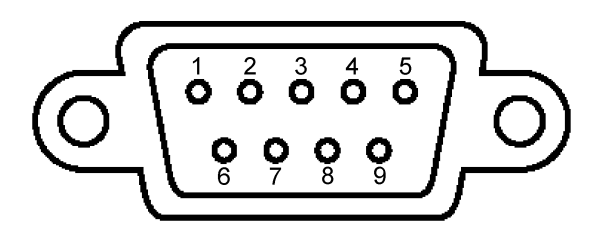

- 1. Red Video
- 2. Green Video
- 3. Blue Video
- 4. Composite Sync
- 5. Ground
- 6. Ground
- 7. Ground
- 8. Ground
- 9. Ground

## MAC

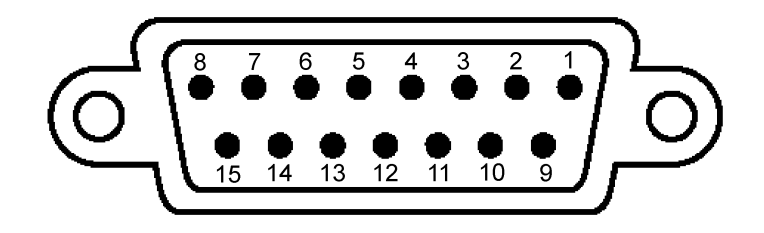

- 1. Ground
- 2. Red Video
- 3. Horizontal Sync
- 4. Ground
- 5. Green Video
- 6. Ground
- 7. No Connect
- 8. No Connect

- 9. Blue Video
- 10. No Connect
- 11. Ground
- 12. Vertical Sync
- 13. Ground
- 14. Ground
- 15. No Connect

## PC

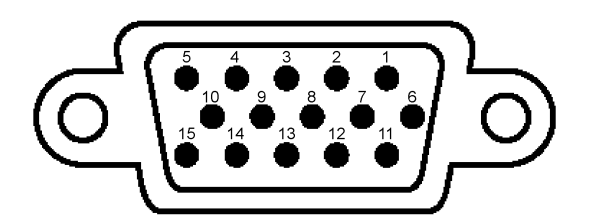

- 1. Red Video
- 2. Green Video
- 3. Blue Video
- 4. No Connect
- 5. No Connect
- 6. Ground
- 7. Ground
- 8. Ground

- 9. No Connect
- 10. Ground
- 11. No Connect
- 12. No Connect
- 13. Horizontal Sync
- 14. Vertical Sync
- 15. No Connect

RS-232 IN

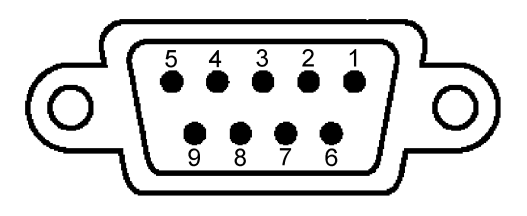

- 1. No Connect
- 2. Transmit Data (TXD)
- 3. Receive Data (RXD)
- 4. Connected to pins 6 and 8
- 5. Ground
- 6. Connected to pins 4 and 8
- 7. No Connect
- 8. Connected to pins 4 and 6
- 9. No Connect

RS-232 OUT

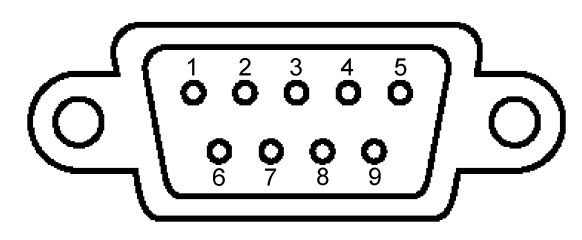

- 1. No Connect
- 2. Receive Data (RXD)
- 3. Transmit Data (TXD)
- 4. Connected to pins 6 and 8
- 5. Ground
- 6. Connected to pins 4 and 8
- 7. No Connect
- 8. Connected to pins 4 and 6
- 9. No Connect

# S-VIDEO

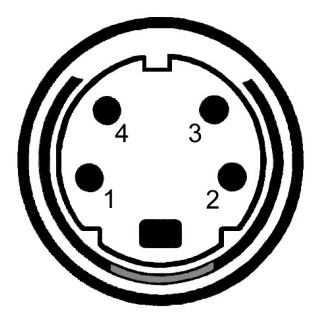

- 1. Ground
- 2. Ground
- Y (Luma)
   C (Chroma)

# Interface and Controls

Rear Panel Indicators, Connectors and Controls

The rear panel of the WN-5220-S VideoWall is shown below.

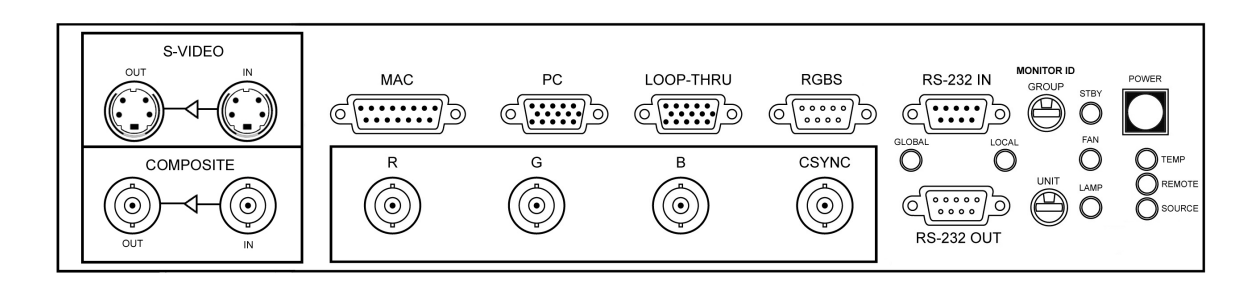

The S-Video and Composite Video inputs are part of the VIM-300 option. If your units do not have this option, these connector ports will be empty.

# Rear Panel Indicators

| LED Indicators | Description                                                                                                    |
|----------------|----------------------------------------------------------------------------------------------------|
| STBY           | On steady when unit is in STBY mode and main electrical<br>power is switched on. This LED blinks for 3 minutes when<br>the main power is initially switched on or when the lamp is<br>switched off to enter STBY mode. When blinking, the<br>cooling fan is on, but the projection lamp cannot be turned<br>on. |
| FAN            | On during cooling fan operation. Remains on for 3-minute cool-down cycle after lamp is switched off.                                                                                                    |
| LAMP           | On during projection lamp operation.                                                                                                    |
| ТЕМР           | (Not functional in the WN-5220-S)                                                                                                    |
| REMOTE         | Indicates activity of the IR sensor. Stray Infrared radiation causes a faint glow and flicker. A signal from the Remote Control causes a 1/10 <sup>th</sup> second flash.                                                                                                    |
| Source         | On = valid source detected. If this is off, either the wrong source is selected, or the source has no signal in it.                                                                                                    |

| Local  | Indicates valid <i>local</i> RS-232 command received, a command which will affect <i>this</i> unit (and any other with the same unit address, regardless of group) only. This LED flashes for only a very brief moment. |
|--------|----------------------------------------------------------------------------------------------------|
| Global | Indicates valid <i>global</i> RS-232 command received, a command which will affect all the units, regardless of address. This LED flashes for only a very brief moment.                                                 |

# **Rear Panel Connectors**

| Connector                                     | Description                                                                                                    |
|-----------------------------------------------|----------------------------------------------------------------------------------------------------|
| MAC                                           | Macintosh II video signal input, 800x600 or 640x480 pixels.<br>15-pin D-Sub, female.                                                                                                    |
| PC                                            | IBM-compatible SVGA or VGA signal input, 800x600 or 640x480 pixels. 15-pin high-density D-Sub, female.                                                                                                    |
| LOOP THRU                                     | The selected video input is output from this 15-pin,<br>high-density, D-Sub, female connector (but see exception<br>below). The format of the loop-thru video is same as the<br>source video. PC and MAC will have RGB with separate H-<br>Sync and V-Sync. RGBS IN with separate composite sync<br>will come out the loop-thru as RGBS with the composite<br>sync on the connector's H-Sync pin and separated V-Sync<br>on the V-Sync pin. RGB Sync on Green sources will loop-<br>thru as RGB-Sync on Green, plus composite sync on the H-<br>Sync output pin and separated V-Sync pin.<br>Exception: If the selected input is Composite or S-Video, the<br>Loop-thru connector has no output. Composite and<br>S-Video have separate loop-thru connectors. |
| RGBS<br>(9-pin D-Sub,<br>male)                | Video input from a 31.5 kHz device (such as scan-doubled NTSC video). 9-pin D-Sub, male input. This input is separate from the BNC RGBS input. Video can be cabled to both the 9-pin D-Sub and the BNC connectors and selected in the Source menu. With the VIM-300 option, this port will also accept component 15.75 kHz video. Sync can be composite sync on the S pin or sync-on-green. This is also the input to use when coming from the Loop-Thru connector of another display unit.                                                                                                    |
| RGBS<br>(R, G, B, Csync;<br>4 BNC connectors) | Video input from a 31.5 kHz device (such as scan-doubled NTSC video). BNC, female connectors. This input is separate from the BNC RGBS input. Video can be cabled to both the 9-pin D-Sub and the BNC connectors and selected in the Source menu. With the VIM-300 option this port will also accept component 15.75 kHz video. Sync can be composite sync on the S connector or sync-on-green.                                                                                                    |
| S-VIDEO                                       | Only available with the VIM-300 option.<br>IN = NTSC, PAL or SECAM S-Video<br>OUT = buffered output of the input signal                                                                                                    |

| Connector  | Description                                                                                                    |
|------------|----------------------------------------------------------------------------------------------------|
| COMPOSITE  | Only available with the VIM-300 option.<br>IN = NTSC, PAL or SECAM composite video<br>OUT = buffered output of the input signal                                                     |
| RS-232 IN  | RS-232 control input from a direct computer link or looped<br>from the RS-232 OUT of another display, when controlling<br>multiple displays from one computer. 9-pin D-Sub, female. |
| RS-232 OUT | RS-232 control output connects to the RS-232 IN on another display, when controlling multiple displays from one computer. 9-pin D-Sub, male.                                        |

# **Rear Panel Controls**

| Control      |                                                                                                    | Description                                                                                                    |
|--------------|----------------------------------------------------------------------------------------------------|----------------------------------------------------------------------------------------------------|
| MONITOR ID   | 16-position rotary switches select a unique Monitor ID<br>number for each unit in a video wall configuration. The two<br>switches have a total number of 256 individual Monitor ID<br>settings. |                                                                                                    |
|              | GROUP -                                                                                                    | ID numbers are $0 - 9$ and $A - F$ for a total of 16 different settings. Each number is equal to that number times 16. A setting of 3 is equal to 48.                      |
|              | UNIT -                                                                                                    | ID numbers are $0 - 9$ and $A - F$ for a total of 16 different settings. Each number is equal to that number times one. A setting of 3 equals 3, a setting of B equals 11. |
|              | The Monit<br>plus the U<br>number o                                                                                                    | tor ID number is the combination of the Group ID<br>Init ID. A Group ID number of 2 and a Unit ID<br>f 5 equals a Monitor ID of 37.                                        |
|              | This settir<br>to the disp<br>approxima                                                                                                    | ng also delays the time between an "on" command<br>blay and the ignition of the lamp. The delay is<br>ately 2 seconds times the Monitor Unit ID number.                    |
| POWER        | Power On<br>lamp and<br>modes.                                                                                                    | /STBY push-button switch. Controls power to the fans by toggling unit between ON and STBY                                                                                  |
| Power On/Off | Rocker sv<br>power sw                                                                                                    | vitch near the A/C power input connector. Main AC itch.                                                                                                    |

# Remote Control

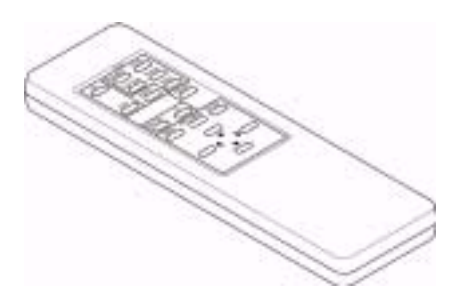

Use the remote control or RS-232 input for all setup and control functions.

The remote must be pointed directly at the display's screen when the remote is used to access the items in the menu. The most reliable position for control of the display is on an axis perpendicular to the front of the screen.

The farther away that the remote control is from the display, the weaker the signal will be that reaches the screen. The weaker the signal, the less reliable the control of the display will be. The remote is powered by two 1.5 volt AAA batteries.

# **Remote Control Functions**

Some on-screen sub-menus can be accessed directly by pressing the specific menu item's associated button on the remote control.

### **Remote Button**

### Description

| On      | If the main power breaker on the rear is on, and the 3-minute delay period has been completed so the STBY LED is on and <i>not</i> blinking, this button turns on the lamp.                         |
|---------|----------------------------------------------------------------------------------------------------|
| Off     | Turns the lamp off immediately. The fan will remain on for 3 more minutes. The lamp may not be turned on again until this 3-minute period is finished.                                              |
| Source  | Displays the Source Select menu, from which the type of input source, PC, MAC, and RGBS 31.5 kHz video. With the VIM-300 option, RGBS 15.75 kHz video, Composite video and S-Video may be selected. |
| Curtain | Toggles between the selected video and a black screen.                                                                                                    |
| Level   | Displays the Input Level menu, where input levels for black and white are set. These can be set automatically.                                                                                      |
| Phase   | Displays the Phase Select menu, for synchronizing the WN-5220-S internal clock to the clock phase of the incoming signal.                                                                           |
| Freq    | Displays the Frequency Select menu, for matching internal clock frequency to source frequency (for computer sources) and for adjusting horizontal width for video sources.                          |
| Color   | Displays the Color Balance menu, which allows color and luminance matching among the several WN-5220-S displays in a video wall.                                                                    |
| Reset   | Displays the Reset Menu. From here, you can reset some or all sources<br>and modes to factory default settings. This does <i>not</i> affect the Saved<br>settings unless you Reset, then Save.      |

| Remote Button               | Description                                                                                                    |
|-----------------------------|----------------------------------------------------------------------------------------------------|
| Mon Sel                     | Allows you to disable or enable the control of this display with the remote control. This is useful when configuring multiple displays in a video wall, to prevent remote adjustments on all units except one. Also prevents interference of the from strong ambient sources of IR radiation.                                                                                              |
| ID                          | Displays current setting of the Monitor ID switches. Group numbers are 0-<br>F (0 – 15) and Unit numbers are also 0-F (0 – 15), giving a total<br>addressable range of 256. In a video wall, all units should have the same<br>Group number and different Unit numbers.                                                                                                    |
| Menu                        | Displays the Main Menu, from which all other functions may be selected<br>and set by navigating with the arrow keys. The following items in the<br>Main Menu are also available from dedicated buttons, providing shortcuts<br>to the most commonly used functions: Source, Curtain, Level, Phase,<br>Freq, Color, Reset. (If the Main Menu is visible, pressing Menu again<br>closes it.) |
| Prev Menu                   | Closes the current menu and moves the cursor to the parent menu.                                                                                                    |
| Enter                       | Accepts the current menu selections, or opens the selected sub-menu.                                                                                                    |
| Up/Down arrow<br>buttons    | Navigate through the menus. The up/down arrows move up and down a menu. They never make a selection. Use Enter or the Left/Right keys to make selections. The only menu in which Up/down does not move you to a new menu item is in Positioning.                                                                                                    |
| Left/Right<br>arrow buttons | The Left/Right arrows are used to make choices from multi-choice menus, such as Mode and Source Select. They do <i>not</i> navigate through the menus. Use the Up/Down arrows to navigate, even for items in two columns, such as those found in the Color menu.                                                                                                    |

# **On-Screen Menus**

| Source Select  |
|----------------|
| Frequency      |
| Phase          |
| Input Level    |
| Position       |
| Zoom           |
| Wall Processor |
| Color Balance  |
| Curtain        |
| Hours          |
| Save Config    |
| Recall Config  |
| Reset Config   |
| Misc Control   |
| About          |

The main menu can be accessed by pressing the MENU button, and each sub-menu can be selected by scrolling to it with the Up/Down arrow keys and then pressing the ENTER button.

### Menu Selection

## Description

| Source Select  | Selects the type of input source: PC, Mac, 31.5K Video, 15.75K Video, Composite Video and S-Video.                                           |
|----------------|----------------------------------------------------------------------------------------------------|
|                | Note – The VIM-300 option adds component 15.75 kHz Video compatibility and adds Composite and S-Video compatibility.                         |
| Frequency      | Displays the Frequency Select menu, for matching internal clock to source and adjusting horizontal width.                                    |
| Phase          | Displays Phase Select menu, used to synchronize the display's internal system clock to the clock phase of the incoming signal.               |
| Input Level    | Displays the Input Level menu, where input levels for red, green, and blue are set. Has automatic calibration for white and black levels.    |
|                | With Composite or S-Video selected (VIM-300 only) a different menu will appear that controls Brightness, Contrast, Saturation and Hue.       |
|                | Note – The Black Level must be set before the White Level is set!                                                                            |
| Position       | Adjusts the horizontal and vertical position of the image.                                                                                   |
| Zoom           | Optimizes the image size by making it larger or smaller. Requires the VIM-300 option. Scales the image in all four directions independently. |
| Wall Processor | Turns on and off the Wall mode for <i>this</i> unit. Sets the size of the wall. Displays the Unit number of <i>this</i> unit.                |
| Color Balance  | Displays the Color Balance menu, to allow color and luminance matching among multiple WN-5220-S units in a video wall.                       |
| Curtain        | Displays a black screen instead of the input video.                                                                                          |

| Menu<br>Selection | Description                                                                                                    |                                                                                                    |  |  |  |  |  |
|-------------------|----------------------------------------------------------------------------------------------------|----------------------------------------------------------------------------------------------------|--|--|--|--|--|
| Hours             | Displays Lamp Hours and System Hours menu. The projection lamp should be changed when it accumulates 3,000 operating hours and the Lamp Hours reset.                                                          |                                                                                                    |  |  |  |  |  |
| Save Config       | Saves configuration for each video-input source. After saving, the WN-5220-S may be turned off and on without erasing the settings. Settings may be saved for all sources, or only for some selected sources. |                                                                                                    |  |  |  |  |  |
| Recall Config     | Recalls previous user-saved configuration settings. Recall may be for all sources, or only for some selected sources.                                                                                         |                                                                                                    |  |  |  |  |  |
| Reset Config      | Resets the display to factory default configuration settings and erases<br>all previous user settings. Reset may be for all sources, or only for<br>some selected sources.                                    |                                                                                                    |  |  |  |  |  |
| Misc Control      | Sharpness:                                                                                                    | With the Sharpness On box checked, computer<br>graphics will look their clearest. When using<br>composite or other motion video, un-checking the<br>Sharpness On box will filter out some of the image<br>artifacts and makes the image look its best. |  |  |  |  |  |
|                   | 16M Colors:                                                                                                    | Selects between 16 million and 256 thousand colors displayed.                                                                                                    |  |  |  |  |  |
|                   | Buzzer Enable:                                                                                                    | Turns on or off the buzzer that sounds briefly for every Remote Control key press.                                                                                                    |  |  |  |  |  |
|                   | Flip Horz:                                                                                                    | Flips the displayed video horizontally.                                                                                                    |  |  |  |  |  |
|                   | Flip Vert:                                                                                                    | Flips the displayed video vertically.                                                                                                    |  |  |  |  |  |
|                   | Auto Lamp On:                                                                                                    | After the standby timer elapses, the lamp will automatically turn on if this box is checked.                                                                                                    |  |  |  |  |  |
|                   | Test Patterns:                                                                                                    | Displays a list of the internal test patterns available.                                                                                                    |  |  |  |  |  |
| About             | Clarity Visual Systems' address and phone number. It also displays the Firmware version.                                                                                                    |                                                                                                    |  |  |  |  |  |

**Clarity Visual Systems** 

# RS-232 Control

| Transmission Speed | 9600 BAUD                                     |
|--------------------|-----------------------------------------------|
| Transmission Data  | Data Length: 8, Stop Bit: 1, Parity Bit: None |

No standard hardware or software pacing is used such as DTR/RTS or XON/XOFF. Commands should be paced using the ACK, NAK, UNK, or ERR responses from the display.

The display's RS-232 port is always active except during the boot process which is the first 10 seconds after power is applied to the display electronics.

In single address mode (not when global commands are being used) the host machine must wait for an ACK, NAK, UNK or ERR response from the display before sending the next command. When global commands are sent, the displays will not return a response, so a delay of ½ second should be maintained between commands to avoid possible errors.

The protocol for communication to the display consists of a 7 byte command line as described below.

STX(1 byte) IDT(2 byte) CMD(3 byte) ETX(1 byte)

Where;

| Description   | Abbreviation | Hex | Decimal | Character | Control |
|---------------|--------------|-----|---------|-----------|---------|
| Start of Text | STX          | 02  | 2       | €         | Ctrl- B |

ASCII STX - Start of transmission character, = 02h

**IDT** - Monitor ID bytes are used to identify which display will receive the RS-232 command. This is a 2 byte address that is set by the Group and Unit Monitor ID knobs on the display's connector panel. Each knob has 16 possible settings with the Group setting the high byte and the Unit setting the low byte. The address consists of the ASCII Alphanumeric characters (0-9, A-F for the Group setting and 0-9, A-F for the Unit setting) providing the means to control up to 256 combinations (00 to FF).

Multiple units can be controlled simultaneously by using the ASCII character for the asterisk (\*) in place of either or both of the IDT monitor ID bytes. The (\*) is a wild card character and provides a means to control multiple units simultaneously. There are four types of addressing that are supported.

- <u>Single address mode</u> the entire address is specified: 00, 01, 02, A2, AA, FF are valid examples. Only the single display that matches this address responds to it. An acknowledgment is sent in this mode. Do not set multiple displays to the same address.
- <u>Group address mode</u> the group part of the address is specified, while the unit part of the address is not: 1\*, 9\*, A\*, F\* are valid examples. All displays that match the group respond to this addressing mode. No acknowledgment is sent in this mode. All displays must be set to a unique address.
- <u>Unit address mode</u> the unit part of the address is specified, while the group part of the address is set as global: \*2, \*9, \*F are valid examples. All displays that match the unit respond to this addressing mode. No acknowledgment is sent in this mode. All displays must be set to a unique address.
- 4. <u>Broadcast mode</u> both group and unit are "\*". All displays respond to this address. No acknowledgment is sent in this mode.

All addressing is done in hex.

**CMD** - CMD is a 3 byte command character string. These command strings are shown in the table listing the RS-232 command codes.

**ASCII ETX** - End of transmission character, = 03h

| Description | Abbreviation | Hex | Decimal | Character | Control |
|-------------|--------------|-----|---------|-----------|---------|
| End of Text | ETX          | 03  | 3       | *         | Ctrl- C |

For example, to turn on a display with an address of 06 it would need to receive the following command:

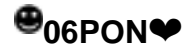

|                                   |           |           | RS-232      |             |                                    |  |
|-----------------------------------|-----------|-----------|-------------|-------------|------------------------------------|--|
| Function                          | RS-232 C  | OMMANDS   | DA          | TA          | Comments                           |  |
| System Controls                   | Increment | Decrement | Get         | Set         |                                    |  |
| Power / Stand by                  | PON       | POF       | PO*         | 501         | X-Lockout E-Stby N-On              |  |
| PC Input Select                   | TON       | 101       | INI*        | INI1        | A-Lockout, I -Otby, N-OH           |  |
|                                   |           |           | IIN<br>INI* | IN1<br>IN12 |                                    |  |
| 21 EK Video Input Select          |           |           | IN<br>INI*  |             |                                    |  |
| 45 75K Video Input Select         |           |           | IIN<br>INI* |             |                                    |  |
| 15.75K Video Input Select         |           |           | IIN<br>INI* | IIN4        |                                    |  |
| Composite video input Select      |           |           |             |             |                                    |  |
| S-Video Input Select              |           |           | IN"         | ING         |                                    |  |
|                                   |           |           | 0.0.*       |             |                                    |  |
| Curtain                           | CON       | COF       | CO*         |             |                                    |  |
| Buzzer                            | BON       | BOF       | BO*         |             |                                    |  |
| Hours Menu Display                | LHR       |           |             |             |                                    |  |
| Read Lamp Hours, Low Byte         |           |           | LL\$        |             |                                    |  |
| Read Lamp Hours, High Byte        |           |           | LH\$        |             |                                    |  |
| Lamp Hour Reset                   | LRS       |           |             |             |                                    |  |
| Read Total Hours, Low Byte        |           |           | TL\$        |             |                                    |  |
| Read Total Hours, High Byte       |           |           | TH\$        |             |                                    |  |
| Monitor ID Menu Display           | MID       |           |             |             |                                    |  |
| IR Remote Enable/Disable          | ION       | IOF       | IO*         |             |                                    |  |
|                                   |           |           |             |             |                                    |  |
| Save PC                           |           |           |             | SA1         |                                    |  |
| Save MACII                        |           |           |             | SA2         |                                    |  |
| Save 31.5K Video                  |           |           |             | SA3         |                                    |  |
| Save 15.75K Video                 |           |           |             | SA4         |                                    |  |
| Save Composite Video              |           |           |             | SA5         |                                    |  |
| Save S-Video                      |           |           |             | SA6         |                                    |  |
|                                   |           |           |             | 0,10        |                                    |  |
| Recall PC                         |           |           |             | RC1         |                                    |  |
| Recall MACII                      |           |           |             | RC2         |                                    |  |
| Recall 31 5K Video                |           |           |             | RC3         |                                    |  |
| Recall 15 75K Video               |           |           |             | RC4         |                                    |  |
| Recall Composite Video            |           |           |             | RC5         |                                    |  |
| Recall S-Video                    |           |           |             | RC6         |                                    |  |
| Trecall S-Video                   |           |           |             | IXC0        |                                    |  |
| Posot PC                          |           |           |             | DC1         |                                    |  |
| Reset MACI                        |           |           |             | RS1<br>BS2  |                                    |  |
| Reset MACI                        |           |           |             | ROZ<br>DO2  |                                    |  |
| Reset 31.5K Video                 |           |           |             | R33         |                                    |  |
| Reset 15.75K Video                |           |           |             | R34         |                                    |  |
| Reset Composite video             |           |           |             | R55         |                                    |  |
| Reset S-VIdeo                     |           |           |             | R56         |                                    |  |
| Ole en Diseles Max 1              |           |           |             |             | Ole and all as another its         |  |
| Clear Display Menu's              | CLM       |           |             |             | Clears all menu's with one command |  |
|                                   |           |           |             |             |                                    |  |
| Input Level / Setup Controls      |           |           |             |             |                                    |  |
| Input Level White Menu Display    | LVW       |           |             |             |                                    |  |
| Input Level Black Menu Display    | LVB       |           |             |             |                                    |  |
| Input Level Adjust ALL            | LAU       | LAD       |             | IA#         |                                    |  |
| Input Level Adjust Red (Fine)     | LRU       | LRD       | LR\$        | IR#         | IR works on fine adjust            |  |
| Input Level Adjust Green (Fine)   | LGU       | LGD       | LG\$        | IG#         | IG works on fine adjust            |  |
| Input Level Adjust Blue (Fine)    | LBU       | LBD       | LB\$        | IB#         | IB works on fine adjust            |  |
| Input Level Adjust Red (Coarse)   |           |           | L1\$        | JR#         | JR works on coarse                 |  |
| Input Level Adjust Green (Coarse) |           |           | L2\$        | JG#         | JG works on coarse                 |  |
| Input Level Adjust Blue (Coarse)  |           |           | L3\$        | JB#         | JB works on coarse                 |  |
| Input Level Data Red              |           |           | DR\$        |             |                                    |  |
| Input Level Data Green            |           |           | DG\$        |             |                                    |  |
| Input Level Data Blue             |           |           | DB\$        |             |                                    |  |
|                                   |           |           |             |             |                                    |  |

# RS-232 Control Items

|                                  |           |           | RS-232 |     |                                    |
|----------------------------------|-----------|-----------|--------|-----|------------------------------------|
| Function                         | RS-232 C  | OMMANDS   | DA     | ATA | Comments                           |
| System Controls                  | Increment | Decrement | Get    | Set |                                    |
| Auto White Input Level Adjust    | AWL       |           |        |     |                                    |
| Auto Black Input Level Adjust    | ABL       |           |        |     |                                    |
|                                  |           |           |        |     |                                    |
| Input Level Adjust ALL           | OAU       | OAD       |        | QA# |                                    |
| Input Offset Adjust Red          | ORU       | ORD       | OR\$   | QR# |                                    |
| Input Offset Adjust Green        | OGU       | OGD       | OG\$   | QG# |                                    |
| Input Offset Adjust Blue         | OBU       | OBD       | OB\$   | QB# |                                    |
|                                  |           |           |        |     |                                    |
| Frequency Adjust                 | FRU       | FRD       | FR\$   | FW# |                                    |
| Phase Adjust                     | PHU       | PHD       | PR\$   | PW# |                                    |
| Sharpness                        | SON       | SOF       | SO*    |     |                                    |
| 256k Colors                      | CLO       |           | CL*    |     | Responds with "0" for 256k         |
| 16M Colors                       | CHI       |           | "      |     | Responds with "1" for 16M          |
| H-Position Right                 | HPR       |           | HR\$   | HW# |                                    |
| H-Position Left                  | HPL       |           |        |     |                                    |
| V-Position Up                    | VPU       |           | VR\$   | VW# |                                    |
| V-Position Down                  | VPD       |           |        |     |                                    |
|                                  |           |           |        |     |                                    |
| Decoder Controls                 |           |           |        |     |                                    |
| Brightness                       | D1U       | D1D       | D1\$   | E1# |                                    |
| Contrast                         | D2U       | D2D       | D2\$   | E2# |                                    |
| Saturation                       | D3U       | D3D       | D3\$   | E3# |                                    |
| Hue                              | D4U       | D4D       | D4\$   | E4# |                                    |
|                                  |           |           |        |     |                                    |
| Monitor Setup / Control          |           |           |        |     |                                    |
| Color Balance Menu Display       | BAL       |           |        |     |                                    |
| Red Color Balance Adjust         | BRU       | BRD       | BR\$   | CR# |                                    |
| Green Color Balance Adjust       | BGU       | BGD       | BG\$   | CG# |                                    |
| Blue Color Balance Adjust        | BBU       | BBD       | BB\$   | CB# |                                    |
| Gamma Control                    | GON       | GOF       | GO*    |     |                                    |
|                                  |           |           |        |     |                                    |
| Test Signal Controls             |           |           |        |     |                                    |
| Test Signal Disable (Pass Video) | TSD       |           | TS*    |     | TSD Will Clear All Color Registers |
| Test Signal - White Field        | WHT       |           |        |     |                                    |
| Test Signal - 50% Gray Field     | GRY       |           |        |     |                                    |
| Test Signal - Black Field        | BLK       |           |        |     |                                    |
| Test Signal - Red Field          | RED       |           |        |     |                                    |
| Test Signal - Green Field        | GRN       |           |        |     |                                    |
| Test Signal - Blue Field         | BLU       |           |        |     |                                    |
| Test Signal - Geometry Pattern   | GEO       |           |        |     |                                    |
| Test Signal - Data Red           |           |           |        | TR# |                                    |
| Test Signal - Data Green         |           |           |        | TG# |                                    |
| Test Signal - Data Blue          |           |           |        | TB# |                                    |
| H- Image Control 0 (H-No Flip)   | HFO       |           | HF*    |     |                                    |
| H- Image Control 1 (H-Flip)      | HF1       |           | "<br>  |     |                                    |
| V- Image Control 0 (V- No Flip)  | VF0       |           | VF*    |     |                                    |
| V- Image Control 1 (V-Flip)      | VF1       |           | "      |     |                                    |
|                                  |           |           |        |     |                                    |
|                                  | 1.01/     |           |        |     |                                    |
| Received Valid Command (1)       | ACK       |           |        |     |                                    |
| Received Invalid Command         | NAK       |           |        |     |                                    |

### Notes:

• (\*) Indicates an ASCII character is returned from the cube in this location.

- (\$) Indicates 8-bit data is returned from the cube in this location
- (#) Indicates 8-bit data is transmitted to the cube in this location
- (1) ACK or NCK will be transmitted following the video cube receiving a non-global instruction. For commands which request data transmitted back the transmitted response will be the acknowledge.

# **Specifications**

# Environmental

| Specification           | Units  | Maximum | Minimum | Typical | Notes                                                                                |
|-------------------------|--------|---------|---------|---------|--------------------------------------------------------------------------------------|
| Temperature (operating) | Deg. C | 35      | 0       |         | All performance<br>specifications are<br>maintained within this<br>temperature range |
| Non operating           | Deg. C | 60      | -10     |         |                                                                                      |
| Shock                   | Inches | 8       |         |         | Drop onto hard floor,<br>bottom surface<br>(packaged product)                        |
| Altitude                | Feet   | 10,000  |         |         |                                                                                      |
| Humidity                | % R.H. | 80      | 20      |         | ≤40°C Non-condensing                                                                 |

# Picture Control

| Specification                | Units          | Maximum | Minimum | Typical                     | Notes                                                                   |
|------------------------------|----------------|---------|---------|-----------------------------|-------------------------------------------------------------------------|
| User controls                |                |         |         |                             |                                                                         |
| Input gain                   |                | 2x      | 0.5x    |                             |                                                                         |
| RGB Gain                     | # of<br>levels |         |         | ±64                         | For white color balance.<br>Each level individually<br>gamma corrected. |
| Position                     | # of<br>pixels |         |         | ±64                         | Both H and V                                                            |
| Fan timeout in standby       | Minutes        |         |         | 3                           |                                                                         |
| Lamp restart time            | Minutes        |         |         | 3                           |                                                                         |
| Lamp start incremental delay | Seconds        |         |         | Monitor<br>Unit ID #<br>x 2 | Sequential start to avoid power sag                                     |
| IR remote                    |                |         |         | Infrared                    | Allows control over all user adjustments                                |
| Serial I/F                   |                |         |         |                             | RS-232 control for all user adjustments                                 |

# Optical

| Specification                 | Units   | Maximum | Minimum | Typical | Notes                                                                                                    |
|-------------------------------|---------|---------|---------|---------|----------------------------------------------------------------------------------------------------|
| Viewable screen size          | Inches  |         |         |         |                                                                                                    |
| Diagonal                      |         |         |         | 51.71   |                                                                                                    |
| Width                         |         |         |         | 41.40   |                                                                                                    |
| Height                        |         |         |         | 30.99   |                                                                                                    |
| Image position                | Pixels  | -1      | +1      | 0       | Deviation of center pixel                                                                                                   |
| Rotation                      | Pixels  | -1      | +1      | 0       | Slope displacement over<br>image length                                                                                     |
| Pincushion/Barrel             | Pixels  | -2      | +2      | 0       | Deviation at center of edges                                                                                                |
| Keystoning                    | Pixels  | -2      | +2      | 0       | Slope displacement over<br>image length                                                                                     |
| Focus/Aberration              | Inches  |         |         |         | Maximum spot size                                                                                                    |
| Center                        |         | 0.072   |         |         |                                                                                                    |
| Halfway                       |         | 0.098   |         |         |                                                                                                    |
| Corner                        |         | 0.130   |         |         |                                                                                                    |
| Screen                        |         |         |         |         |                                                                                                    |
| Туре                          |         |         |         |         | Two-part composite<br>screen composed of a<br>front vertical black stripe<br>lenticular and a main<br>element fresnel lens. |
| Gain                          |         |         |         | 3.85    | ±10% nominal                                                                                                    |
| Brightness                    |         |         |         |         |                                                                                                    |
| ANSI white                    | fL.     |         | 110     | 150     | Using ANSI 9 point avg. at optimum viewing angle                                                                            |
| Center to edge non-uniformity | Percent | 40      |         |         | Using ANSI 9 point<br>(1-[min./max.])                                                                                       |
| Viewing angle                 | Degrees |         |         |         | Optimum viewing angle at normal axis                                                                                        |
| Horizontal half-gain          |         |         | 27      | 34      |                                                                                                    |
| Vertical half-gain            |         |         | 8.2     | 10      |                                                                                                    |
| Contrast ratio                | Ratio   |         | 100:1   |         | Dark room measurement,<br>ANSI 16 point                                                                                     |
| Color Temperature             | Deg. K  |         |         | 6000    |                                                                                                    |
| White color matching          | CIE xy  |         |         |         | Relative to any other<br>display via RGB color<br>balance                                                                   |
|                               | x       |         |         | ± 0.02  |                                                                                                    |
|                               | у       |         |         | ± 0.02  |                                                                                                    |
| Luminance matching            | Percent | 10      |         |         | Relative to any other display after calibration                                                                             |
| Gamma                         |         |         |         | 2.2     |                                                                                                    |

| Specification        | Units           | Maximum | Minimum | Typical    | Notes                                                    |
|----------------------|-----------------|---------|---------|------------|----------------------------------------------------------|
| Resolution           | Color<br>Pixels |         |         |            |                                                          |
| Horizontal           |                 |         |         | 800        |                                                          |
| Vertical             |                 |         |         | 600        |                                                          |
| Color                |                 |         |         | 16 million |                                                          |
| Bright dots          |                 | 12      |         |            | Green/red/blue dots<br>appear bright in a dark<br>field. |
| Black dots           |                 | 10      |         |            | Dots appear black in a white field.                      |
| Chromatic aberration | Inches          | 0.10    |         |            |                                                          |
| Lamp type            |                 |         |         |            | Metal halide                                             |
| Lamp life            | Hours           |         |         | 3000       |                                                          |

## Optical (Cont.)

### Mechanical Specification Units Typical Maximum Minimum Notes Outside dimensions Inches Width 41.67 ±0.0625 40.54 Height ±0.0625 Depth 28.58 ±0.0625 Weight Lbs. 120 Shipping weight 214 Lbs. Stacking Units 4 Vertical plane, stabilization required when stacked 3 or more. Black Chassis color Ventilation Inches 6 To the rear of the display Screen size Inches Including mullion Diagonal 52.16 Width 41.72 Height 31.31 From edge of viewing area to edge of display. Mullion 0.170 .150 .160 Inches 49 Noise Decibels

# Electrical

| Specification                         | Units    | Maximum | Minimum | Typical | Notes                                                                           |
|---------------------------------------|----------|---------|---------|---------|---------------------------------------------------------------------------------|
| Video input amplitude                 | V р-р    |         |         |         |                                                                                 |
| Separate RGB<br>analog                |          | 1.4     | 0.35    | 0.7     | $75\Omega$ termination                                                          |
| Composite sync                        | V р-р    | 5.0     |         | 0.3     | 75 $\Omega$ termination                                                         |
| Input connectors                      |          |         |         |         |                                                                                 |
| BNC (row of 4 connectors)             |          |         |         |         | 31.5/15.75 kHz video<br>input, RGBS                                             |
| 9-pin D-Sub (female)                  |          |         |         |         | 31.5/15.75 kHz video<br>input, RGBS                                             |
| HD D-Sub 15 female                    |          |         |         |         | Computer input, (PC,                                                            |
| D-Sub 15 Female                       |          |         |         |         | SVGA / VGA)                                                                     |
| 9-pin D-Sub (female)                  |          |         |         |         | Computer input, (MAC II)<br>RS-232 input                                        |
| Optional Decoder Input<br>Connectors  |          |         |         |         |                                                                                 |
| BNC                                   |          |         |         |         | Composite Video In                                                              |
| 4-Pin Mini DIN                        |          |         |         |         | S-Video In                                                                      |
| Output connectors                     |          |         |         |         |                                                                                 |
| 9-pin D-sub (male)                    |          |         |         |         | RS-232 output                                                                   |
| 15-pin HD D-sub,<br>female            |          |         |         |         | Video loop through                                                              |
| Optional Decoder Output<br>Connectors |          |         |         |         |                                                                                 |
| BNC                                   |          |         |         |         | Composite Video Out                                                             |
| 4-Pin Mini DIN                        |          |         |         |         | S-Video Out                                                                     |
| Frequency                             |          |         |         |         |                                                                                 |
| Dot clock                             | MHz      | 56      |         |         |                                                                                 |
| Horizontal frequency                  | kHz      | 48      | 15      | 38      |                                                                                 |
| Vertical frequency                    | Hz       | 85      | 50      | 60      |                                                                                 |
| Sync lock                             |          |         |         |         | Will not lose sync lock<br>with signal inputs within<br>stated frequency range. |
| Maximum input DC offset               | Volts    | ±2      |         |         |                                                                                 |
| Total pixels per line                 | Pixels   | 1120    | 768     |         | 800 displayed                                                                   |
| Active vertical lines                 | # of HS  | 860     | 500     |         | 600 displayed                                                                   |
| Low-pass bandwidth filter             | MHz      |         |         | 10      | Selectable via remote<br>control                                                |
| Voltage requirements                  | Volts AC |         |         |         |                                                                                 |
| Line input (Range 1)                  |          | 130     | 90      |         | @ 50/60Hz                                                                       |
| Line input (Range 2)                  |          | 260     | 180     |         | @ 50/60Hz                                                                       |
| Current Draw                          | Amps AC  |         |         | 9.2     | @100 Volts                                                                      |
|                                       | Amps     |         |         | 8       | @115 Volts                                                                      |
|                                       | AC       |         |         | 4       | @ 230 Volts                                                                     |
|                                       | Amps AC  |         |         |         |                                                                                 |

| Specification            | Units | Maximum | Minimum | Typical | Notes |
|--------------------------|-------|---------|---------|---------|-------|
| Total power requirements | Watts |         |         | 920     |       |

**Clarity Visual Systems** 

# **Regulatory Information**

Declaration of Conformity

| Manufacturer's Name: C    | Clarity Visual Systems           |
|---------------------------|----------------------------------|
| Manufacturer's Address: 9 | 025 SW Hillman Court, Suite 3122 |
| W                         | Vilsonville, Oregon 97070        |

declares that the product Model Number: Product Options:

WV-5220-S (LCD projector) All

### conforms to the following Product Specifications:

Safety: EMC: EN 60950 — Safety of IT Equipment EN 55022 — Emissions from IT Equipment EN 55082-1 — General Immunity Standard, including: IEC 801-2 ESD IEC 801-3 Radiated E Field IEC 801-4 Fast transients

# FCC Regulations

This equipment has been tested and found to comply with the limits for a Class A digital device, pursuant to Part 15 of the FCC rules. These limits are designed to provide reasonable protection against harmful interference in an installation. This equipment generates, uses and can radiate radio frequency energy, and if not installed and used in accordance with the instructions, may cause harmful interference to radio communications. However, there is no guarantee that interference will not occur in a particular installation. If this equipment does cause harmful interference to radio or television reception, which can be determined by turning the equipment off and on, the user is encouraged to try to correct the interference by one or more of the following measures:

- Reorient or relocate receiving antenna.
- Increase separation between equipment and receiver.
- Connect equipment to an outlet on a circuit different from that to which the receiver is connected.
- Consult your dealer or an experienced radio/TV technician.

**Note**: Any changes or modifications to the display not expressly approved by Clarity Visual could void the user's authority to operate this equipment.

Use of a shielded interface cable is required to comply with the Class A limits of Part 15 of FCC rules.

# **Other Certifications**

UL, CUL, TüV, CE

# Index

# 

| 31.5K Video | 22, 76, 77 |
|-------------|------------|
|             |            |

### А

1

3

| About                            | 82        |
|----------------------------------|-----------|
| Accessories                      | 2         |
| Adjust the Colors                | 39        |
| Adjust the Input Signal Settings | 25        |
| Air Cond., tons                  | 12        |
| air filter                       | 7, 14, 63 |
| Air Filter                       | 63        |
| air filter, replacing            | 63        |
| Air handling ducts               | 9         |
| airflow                          | 63        |
| alignment, thin mullion screen   | 17        |
| Arrow keys                       | 80        |

### В

| BAS-520            |                 |
|--------------------|-----------------|
| Big Picture        | 47              |
| Black level adjust | 27              |
| Brightness         |                 |
| Buzzer Enable      | .35, 52, 53, 82 |

### С

| cables                                                                        | 22      |
|-------------------------------------------------------------------------------|---------|
| Cables                                                                        |         |
| Certifications                                                                | 93      |
| safety                                                                        | 94      |
| Clarity's Big Picture                                                         | 47      |
| Cleaning                                                                      | 57      |
| Cleaning the mirrors                                                          | 64      |
| Cleaning the Screen                                                           | 64      |
| clearance                                                                     | 14      |
| Clearance                                                                     | 14      |
| clearance for maintenance                                                     | 14      |
| clearance for operation                                                       | 14      |
| Color                                                                         |         |
| . 25, 27, 28, 30, 33, 34, 35, 36, 38, 39, 4<br>51, 52, 55, 56, 79, 81, 88, 89 | 42, 48, |
| color balance                                                                 | 39      |
| colors                                                                        |         |
| adjusting                                                                     | 39      |
|                                                                               |         |

| Colors       23, 52, 53         Comp Video       30         COMPOSITE       77         Connector       76         Connector Pinouts       71         Contrast       30         Controls       52, 75, 77         Current, amps       12         Curtain       .         . 25, 27, 28, 30, 33, 34, 35, 36, 38, 39, 42, 48, 51, 52, 55, 56, 79, 81, 82 |
|----------------------------------------------------------------------------------------------------|
| D                                                                                                    |
| diagonals, measuring                                                                                                    |

### Е

| Electrical           | 90 |
|----------------------|----|
| Enter Button         | 80 |
| environment lighting | 13 |
| Environmental        | 87 |
| extension cords      | 13 |

### F

| Fan 67, 69, 75, 8                                | 1  |
|--------------------------------------------------|----|
| FCC regulations                                  | 4  |
| Features                                         | 1  |
| filter                                           |    |
| replacing6                                       | 3  |
| Flip Horz                                        | 2  |
| Flip the Image                                   | 3  |
| Flip Vert                                        | 2  |
| Flooring 1-                                      | 4  |
| Freq                                             | 9  |
| Frequency                                        |    |
| . 25, 27, 28, 30, 33, 34, 35, 36, 38, 39, 42, 48 | З, |
| 51, 52, 55, 56, 79, 81, 90                       |    |

## Н

| Heat, BTU/hr |     | 12 |
|--------------|-----|----|
| Hue          |     | 30 |
| Humidity     | 13, | 87 |

## I

| ID24, 52, 77, 80 |    |
|------------------|----|
| Image Problems   | 70 |
| Installation     | 11 |

## L

| lamp                                            |    |
|-------------------------------------------------|----|
| 6, 7, 8, 9, 14, 24, 44, 54, 55, 60, 61, 62, 6   | 3, |
| 67, 69, 75, 77, 82                              |    |
| Lamp                                            |    |
| . 35, 44, 52, 54, 55, 60, 62, 67, 69, 75, 82, 8 | 7, |
| 89                                              |    |
| Lamp Hours8                                     | 2  |
| lamp module                                     |    |
| removing and replacing6                         | 1  |
| LED status table                                | 9  |
| Level                                           |    |
| . 25, 27, 28, 29, 30, 33, 34, 35, 36, 38, 39, 4 | 2, |
| 48, 51, 52, 55, 56, 79, 81                      | ,  |
| lighting, environment1                          | 3  |
| Loop Thru                                       | 6  |
|                                                 | •  |

### Μ

| MAC II                                           | , |
|--------------------------------------------------|---|
| Main Power Switch45                              | ) |
| Maintenance57                                    | , |
| maintenance clearance14                          | ŀ |
| measuring diagonals18                            | , |
| Mechanical                                       | ) |
| mechanical setup                                 |   |
| standard screen15                                | , |
| Thin mullion screen16                            | , |
| Menu Button80                                    | ) |
| MENU button                                      |   |
| Menus, On-Screen81                               |   |
| minimum clearance14                              | ł |
| mirrors, cleaning64                              | ł |
| Misc Control                                     |   |
| . 25, 27, 28, 30, 33, 34, 35, 36, 38, 39, 42, 48 | , |
| 51, 52, 53, 55, 56, 81, 82                       |   |
| Mon Sel80                                        | ) |
| MON SEL Button51                                 |   |
| Monitor ID24, 52, 77, 87                         | , |
| Monitor Select51                                 |   |
|                                                  |   |

# 0

| Off                   | 79 |
|-----------------------|----|
| Ön                    | 79 |
| operating temperature | 13 |
| Operation             | 12 |
| Optical               | 38 |
| Options               | .2 |

## Ρ

| Phase                                          |         |
|------------------------------------------------|---------|
| . 25, 27, 28, 30, 33, 34, 35, 36, 38, 39, 4    | 42, 48, |
| 51, 52, 55, 56, 79, 81                         |         |
| Picture Control                                | 87      |
| Position 25, 27, 28, 30, 33, 34, 35, 36, 37, 3 | 38, 39, |
| 42, 48, 51, 52, 55, 56, 81, 87                 |         |
| Power                                          | 12      |
| Power and Start-Up Problems                    | 67      |
| Power Consumption                              | 12      |
| Power On/Off.                                  | 77      |
| power problems, troubleshooting                | 67      |
| Power Switch                                   | 45      |
| Power, watts                                   | 12      |
|                                                |         |

| Safety 5                                         |   |
|--------------------------------------------------|---|
| Safety Certifications                            |   |
| Saturation                                       |   |
| Save Configuration 42, 43, 82                    |   |
| save settings 42                                 |   |
| Screen 12, 57, 64, 81, 88, 89                    |   |
| Screen Removal Tool 2                            |   |
| screen, removing                                 |   |
| standard screen 15                               |   |
| thin mullion screen 18                           |   |
| settings                                         |   |
| save, recall, reset 42                           |   |
| Setup 23                                         |   |
| standard screen 15                               |   |
| Thin mullion screen16                            |   |
| Sharpness 35, 36, 52, 82                         |   |
| Site Requirements 12                             |   |
| SMPTE Color Bar 31                               |   |
| smudges on mirrors, cleaning 64                  |   |
| Source                                           | • |
| . 25, 26, 27, 28, 30, 33, 34, 35, 36, 38, 39, 42 | , |
| 48, 51, 52, 55, 56, 79, 81                       |   |
| Specifications 87                                |   |
| SRT-100 2, 58                                    |   |
| standard screen 15                               |   |
| Start-Up Problems                                |   |
| status table, LED 69                             |   |
| STBY 24, 44, 67, 69, 75, 77                      |   |
| S-Video                                          |   |
| S-VIDEO 77                                       |   |

## Т

| Temperature13, 87, 88                         |
|-----------------------------------------------|
| temperature, operating13                      |
| Thin Mullion Screen16                         |
| troubleshooting                               |
|                                               |
| I roubleshooting67                            |
| turn off system44                             |
| V                                             |
| VGA22, 76, 79, 81, 90<br>Video Input Module22 |

| Video Wall clearance14video wall dimensions12Voltage12Voltage Range12 |
|-----------------------------------------------------------------------|
| W                                                                     |
| wall processor                                                        |
| Z                                                                     |
| Zoom                                                                  |

. 25, 27, 28, 30, 33, 34, 35, 38, 39, 42, 48, 51, 52, 55, 81

**Clarity Visual Systems**